# **HEBA-Config 3**

# Инструкция Оператора

© 2025 Тайпит ИП Тайпит ИП

| 1 | Вве           | дение                          | 4  |
|---|---------------|--------------------------------|----|
| 1 | .1            | Установка программы            | 5  |
| 2 | Гла           | вное окно                      | 6  |
| 2 | .1            | Общие сведения                 | 7  |
| 2 | 2             | Опции меню                     | 8  |
| - |               |                                | 0  |
| 2 |               | Опции панели инструментов      |    |
| 3 | Соз           | дание нового подключения       | 10 |
| 3 | .1            | Создание одиночного соединения | 11 |
|   | 3.1.1         | Настройка СОМ-порта            |    |
|   | 3.1.2         | Настройка ТСР/ІР               |    |
| 3 | .2            | Создание группового соединения |    |
| л | Cuö           |                                | 10 |
| - | CHE           | ЧИКИ                           | 19 |
| 4 | .1            | Общие сведения                 | 20 |
| 4 | .2            | Чтение                         | 23 |
|   | 4.2.1         | Информация                     |    |
|   | 4.2.2         | Показания                      |    |
|   | 4.2.3         | История                        |    |
|   | 4.2.4         | Профили данных                 |    |
|   | 4.2.5         | События                        |    |
|   | 4.2.6         | Календарь                      |    |
|   | 4.2.7         | Конфигурация                   |    |
| 4 | .3            | Конфигурирование               |    |
|   | 4.3.1         | Идентификация                  |    |
|   | 4.3.2         | PUSH                           |    |
|   | 4.3.3         | Дисплей                        |    |
|   | 4.3.4         | Команды                        |    |
|   | 4.3.4.        | 1 Очистка профилей и журналов  |    |
|   | 4.3.4.        | 2 Обновление прошивки          |    |
|   | 4.3.5         | Календарь                      | 50 |
|   | 4.3.6         | Конфигурация                   | 57 |
|   | 4.3.6.        | 1 Управление нагрузкой         |    |
|   | 4.3.6.<br>126 | 2 Пороги                       |    |
|   | 4.3.6         | 4 Интерфейсы                   |    |
|   | 4.3.6.        | 5 Ethernet                     |    |
| 4 | .4            | Часы и время                   | 67 |
| 4 | .5            | Коммуникационные модули        | 68 |

|    | 4.5.1 | Общие сведения         | 68 |  |  |  |
|----|-------|------------------------|----|--|--|--|
|    | 4.5.2 | Общие настройки        | 69 |  |  |  |
|    | 4.5.3 | Автоподключение        | 69 |  |  |  |
|    | 4.5.4 | Настроки ТСР           | 70 |  |  |  |
|    | 4.5.5 | Диагностика            | 71 |  |  |  |
|    | 4.5.6 | Настройки              | 73 |  |  |  |
|    | 4.5.7 | PUSH                   | 74 |  |  |  |
|    | 4.5.8 | Интерфейсы             | 75 |  |  |  |
| 5  | Гру   | ппы                    | 77 |  |  |  |
| 6  | Mo    | дем GSM (MOST)         | 79 |  |  |  |
|    | 6.1   | Общие сведения         | 80 |  |  |  |
|    | 6.2   | Подключение к модему   | 81 |  |  |  |
|    | 6.3   | Основные настройки     | 82 |  |  |  |
|    | 6.4   | Модем в режиме клиента | 83 |  |  |  |
|    | 6.5   | GSM сеть               | 84 |  |  |  |
| 7  | Mo    | дем GSM                | 85 |  |  |  |
|    | 7.1   | Общие сведения         | 86 |  |  |  |
|    | 7.2   | Подключение к модему   | 87 |  |  |  |
|    | 7.3   | Обновление ПО          |    |  |  |  |
|    | 7.4   | Перезапуск модема      | 89 |  |  |  |
|    | 7.5   | GSM сеть               | 90 |  |  |  |
| Ir | ndex  |                        | 91 |  |  |  |

Введение

# 1 Введение

Программа HEBA-Config 3 предназначена для конфигурирования счётчиков электрической энергии HEBA производства Тайпит-ИП.

Программа может использоваться как энергосбытовыми компаниями, так и конечными потребителями электроенергии.

HEBA-Config 3 является кроссплатформенной программой. ОС: Windows и ОС семейства Linux (Astra Linux, ALT Linux, РЕД ОС и т.д.).

HEBA-Config 3 позволяет установить соединение сразу с несколькими счётчиками HEBA.

В зависимости от уровня доступа, выбранного на этапе подключения, позволяет прочитать параметры счётчика или, в случае подключения с наиболее привилегированными правами, перезаписать текущие параметры конфигурирования.

#### 1.1 Установка программы

Для установки программы потребуется распаковать архив в удобную папку и запустить исполняемый файл программы.

Для операционной системы Windows исполняемый файл имеет имя Neva-Config3.exe, для OC семейства Linux Neva-Config3 без расширения.

После первого запуска программы, в каталоге с программой будет создана папка «log», в которую в ходе работы с программой будут записаны log-файлы.

Главное окно

# 2 Главное окно

Читать подробнее:

- <u>2.1 Общие сведения</u> 7;
- <u>2.2 Опции меню</u> в;
- <u>2.3 Опции панели инструментов</u> .

# 2.1 Общие сведения

На рисунке 2.1.1.1. приведено изображение главного окна приложения.

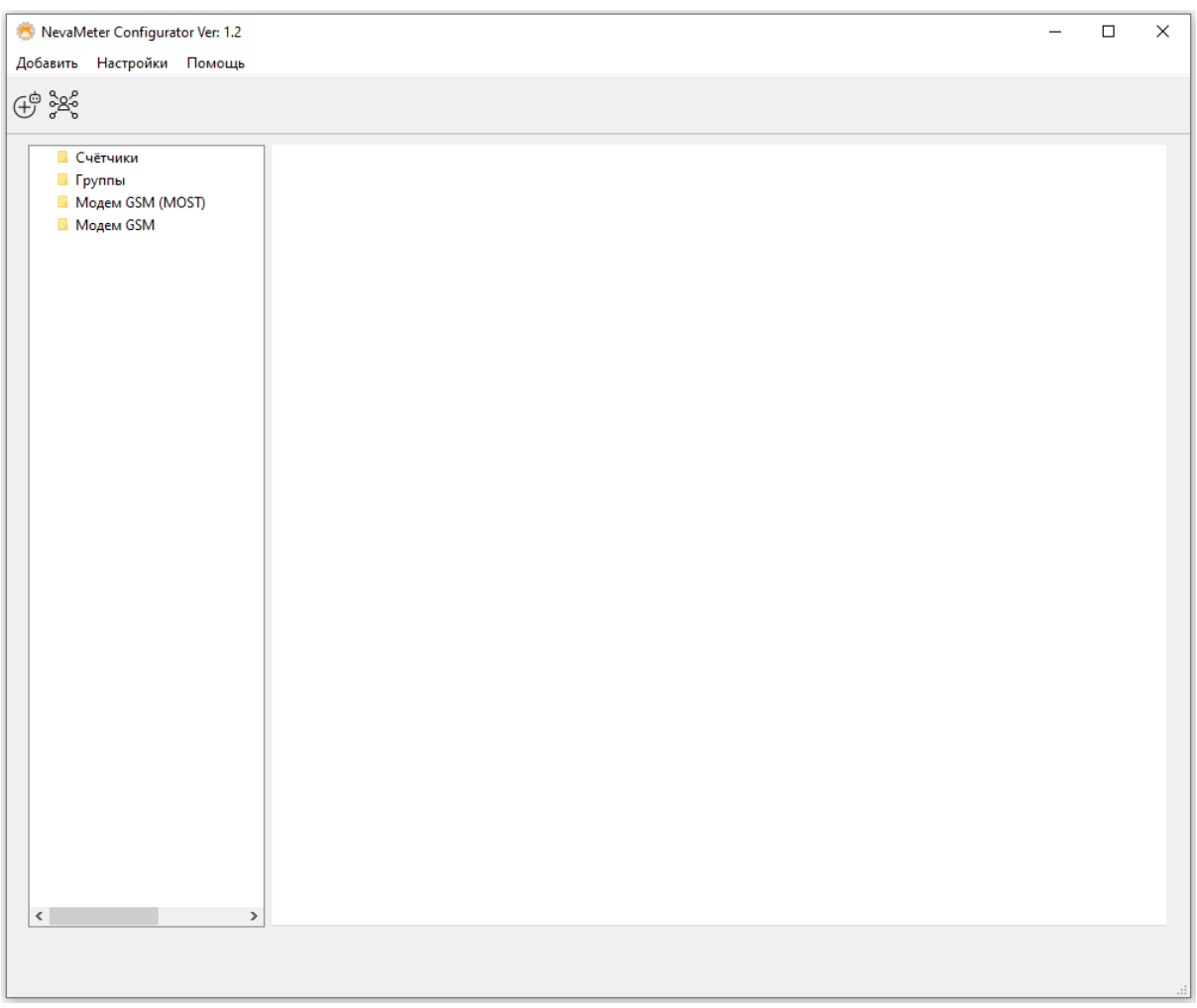

Рисунок 2.1.1.1. - «Главное окно приложения»

Главное окно приложения имеет четыре основные зоны:

- Панель меню; 💦
- Панель инструментов;
- Дерево подключений;
- Основная рабочая зона.

# 2.2 Опции меню

Меню предназначено для добавления новых подключений, пользовательской настройки приложения и вызова справки.

Меню «Настройки» позволяет управлять настройками приложения.

Подменю «Настройки параметров по умолчанию» предназначено для управления автоматической установкой значений.

Например, в случае, если действие «Устанавливать параметры RF автоматически» выбрано (выбор по умолчанию), для способа подключения «Модуль RF» будут установлены параметры, подходящие для данного типа подключения наилучшим образом. В случае, если изменять значения автоматически не требуется, следует установить действие в состояние «Не выбрано», а измененные параметры будут возвращены в предыдущее состояние.

# 2.3 Опции панели инструментов

Описание кнопок панели инструментов приведены в таблице 2.3.1.1.

| Таблица 2.3.1.1 | - «Опции панели | инструментов» |
|-----------------|-----------------|---------------|
|-----------------|-----------------|---------------|

| Опция           | Кнопка                                 | Описание                   |
|-----------------|----------------------------------------|----------------------------|
| Новое одиночное | Сц<br>Ф                                | Установка связи и обмена   |
| подключение     | Ð                                      | со счётчиком               |
| Новое групповое | ~~~~~~~~~~~~~~~~~~~~~~~~~~~~~~~~~~~~~~ | Установка связи и обмена с |
| соединение      | ర ০                                    | группой устройств          |

Создание нового подключения

# 3 Создание нового подключения

Конфигуратор HEBA-Config 3 позволяет инициировать соединение как с <u>одиночным счётчиком</u> 11, так и с <u>группой устройств</u> 18.

Чтобы перейти в режим создания одиночного подключения пользователю необходимо:

На панели меню выбрать пункт «Добавить», далее перейти на пункт подменю «Новое соединение». Или нажать кнопку «Добавить новое соединение» на панели инструментов.

Чтобы перейти в режим создания группового подключения пользователю необходимо:

На панели меню выбрать пункт «Добавить», далее перейти на пункт подменю «Группу соединений». Или нажать кнопку «Добавить группу» на панели инструментов.

# 3.1 Создание одиночного соединения

Режим создания одиночного соединения предназначен для установки связи и обмена с одиночным устройством (счётчиком).

Главное окно приложения в режиме создания нового одиночного соединения приведено на рисунке 3.1.1.1.

| NevaMeter Configurator Ver: 1.2 (со<br>Добавить Настройки Помоциь                                                   | единение с Новое соединение)                                                                         |                                                                                                    | - 0                   | × |
|----------------------------------------------------------------------------------------------------|----------------------------------------------------------------------------------------------------|----------------------------------------------------------------------------------------------------|-----------------------|---|
| ⊕ <u>}</u>                                                                                                    |                                                                                                    |                                                                                                    |                       |   |
| <ul> <li>Счётчики</li> <li>Новое соединение</li> <li>Группы</li> <li>Модем GSM (MOST)</li> <li>Модем GSM</li> </ul> | Параметры соединения:<br>Способ подключения:<br>Оптопорт<br>Кабель RS 232/485<br>ТСР/IP<br>Модуль RF | Порт/IP адрес:<br>СОМ1 Последовательный порт<br>СОМ3 USB Serial Port<br>СОМ5 [ИКГ № 25] Silicon Labs CP210x USB to UART Bridge<br>СОМ6 [ИКГ № 9] Silicon Labs CP210x USB to UART Bridge<br>Адрес счётчика: 16383<br>Адрес полического 1 | Настройка<br>Обновить |   |
| < >                                                                                                    |                                                                                                    | Таймаут чтения, (мс): 3000 €<br>Тип клиента: Считыватель ✓<br>Пароль: •••••••<br>Дополнительные настройки ≳                                                                                                    | Подключение           |   |

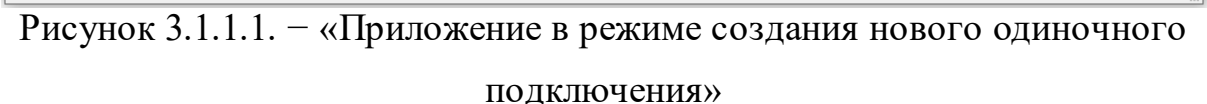

# Для подключения к счётчику пользователю необходимо:

- 1. Выбрать способ подключения:
- Оптопорт подключение по оптопорту через головку оптического сопряжения (УСО –2);
- Кабель RS 232/485 подключение по интерфейсу RS-485 через USBконвертер (преобразователь интерфейса: КИ115И, ПИ –2 и т.д.), либо

по протоколу ZigBee (для счётчиков с RF-модулем) через USB-координатор(ZB-313C);

- TCP/IP подключение по сетевому интерфейсу Ethernet через Ethernetконвертер (USR-TCP232-304) или встроенное сетевое устройство, либо по GPRS через GSM-модем;
- Модуль RF подключение по каналу абонентского дисплея через USBконвертер. Для данного способа подключения не рекомендуется устанавливать адрес счётчика, как 16383 (широковещательный адрес).
   Значение адреса по умолчанию будет автоматически расчитано на основании введенного серийного номера счётчика, изменить настройки можно через опции меню (подробнее );
- 2. В поле «Порт/IP адрес» выбрать порт или IP-адрес устройства. В случае, если нужного порта в спеске нет, например, устройство было подключено к USB уже после запуска программы, следует нажать кнопку «Обновить» для повторного сканирования портов. Для настройки параметров СОМ-портов используется кнопка «Настроить» см. подробная инструкция по настройке СОМ-портов содавить», следованить и «Удалить», располагающиеся справа от списка соединений. Подробная инструкция по настройке TCP/IP соединения.
- 3. Ввести адрес счётчика, адрес логического устройства и таймаут чтения. В случае подключения через RF-модуль, таймаут чтения будет автоматически увеличен на количество попыток передачи. Также потребуется указать серийный номер счётчика и серийный номер абонентского дисплея, адрес счётчика будет расчитан автоматически

на основании серийного номера, изменить настройки можно через опции меню (подробнее );

- Установить таймаут чтения максимальное время ожидания ответа от счётчика, значение 3 секунды по умолчанию;
- 5. Выбрать тип клиента:
- «Публичный» только для чтения параметров счётчика;
- «Считыватель» только для чтения параметров счётчика;
- «Инициативный» только для чтения параметров счётчика;
- «Конфигуратор» для чтения и записи параматров счётчика.

Для типов клиента «Считыватель» и «Инициативный» потребуется ввести пароль. Для типа клиента «Конфигуратор» помимо пароля потребуется выбрать алгоритм шифрования, и в случае выбора алгоритма шифрования «GMAC» потребуется указать ключ шифрования и заголовок системы.

7. В разделе «Дополнительные настройки» выбрать тип транспорта (значение «HDLC» по умолчанию). Для типа траспорта «HDLC» потребуется дополнительно указать: размер пакета отправления — максимальный размер пакета при передаче на сервер (значение 2030 бит по умолчанию), размер пакета получения — максимальный размер пакета при передаче на сервер (значение 2030 бит по умолчанию), количество попыток передачи — количество попыток передачи пакета при отсутствии ответа, применяется в случае неустойчивой связи с негарантированной доставкой, значение 1 по умолчанию. В случае подключения через RF-модуль параметры будут изменены автоматически

15

на наиболее оптимальные для данного способа связи, изменить настройки можно через опции меню (<u>подробнее</u>);

6. Нажать кнопку «Подключение». В случае возникновения ошибки подключения информация об ошибке будет отображена в поле над кнопкой подключения.

#### 3.1.1 Настройка СОМ-порта

При выборе способа подключения «Оптопорт», либо «Кабель RS 232/485» настройки соединения устанавливаются по умолчанию и менять их не рекомендуется:

- Стартовая скорость скорость, с которой начинается обмен. Она же является скоростью основного обмена.и составляет 9600 бод.
- Количество бит данных. Значение 8 бит по умолчанию.
- Контроль четности. Значение «Нет (None)» по умолчанию.
- Количество стоп-бит. Значение 1 по умолчанию.
- Таймаут чтения максимальное время ожидания ответа от счетчика. Значение по умолчанию составляет 3 секунды (3000 мс).
- Спец-сигнатура входа. Используется в моделях счетчиков, которые имеют функцию автоопределения стартовой скорости. Значение «Выключено» по умолчанию.
- Пауза перед отправкой команд. По умолчанию 0. Однако в некоторых случаях, когда связь нестабильна, возможно задание небольшой паузы между запросами (как правило достаточно 20 мс). Это приводит к общему замедлению скорости обмена, но позволяет уменьшить количество сбоев. Если при обмене возникают частые сбои связи, возможно, потребуется установика задержки.

При нажатии на кнопку «Настройки» открывается окно настроек СОМпорта, пример окна настроек приведен на рисунке 3.1.1.2.

| 🟁 Настройки порта: СОМб                       |                         | ? | × |
|-----------------------------------------------|-------------------------|---|---|
| Стартовая скорость:                           | 9600                    | ~ |   |
|                                               |                         |   |   |
| Количество бит данных:                        | 8                       | ~ |   |
| Контроль четности:                            | Нет <mark>(None)</mark> | ~ |   |
| Количество стоп-бит:                          | 1,5                     | ~ |   |
| Спец-сигнатура входа:                         | Выключено               | ~ |   |
| Пауза перед отправкой<br>каждой команды (мс): | 0                       | • |   |
| ОК Са                                         | ncel                    |   |   |

Рисунок 3.1.1.2. – «Диалоговое окно настройки параметров СОМ-порта»

#### 3.1.2 Настройка ТСР/ІР

При выборе способа подключения по «TCP/IP» для создания нового соединения необходимо нажать на кнопку «Добавить». После этого открывается окно настройки TCP/IP соединения.

Пример окна настроек приведен на рисунке 3.1.1.3.

| 🥗 Настройки соединения                       |        |       | ? | × |
|----------------------------------------------|--------|-------|---|---|
|                                              |        |       |   |   |
| Название соединения:                         | I      |       |   |   |
| IP адрес:                                    |        |       |   |   |
| Порт:                                        | 0      | •     |   |   |
| 🗹 RS 485 конвертера настроен к               | ак 8N1 |       |   |   |
| Протокол:                                    |        |       |   |   |
| Прозрачный                                   |        |       |   |   |
| ○ ZigBee                                     |        |       |   |   |
| 🔿 Тайпит NBIoT                               |        |       |   |   |
| Таймаут установки соединения:                |        | 10000 | • |   |
| Пауза перд отправкой каждой<br>команды (мс): |        | 0     | • |   |
| ОК                                           | Cancel |       |   |   |

Рисунок 3.1.1.3. - «Диалоговое окно создания нового TCP/IP

соединения»

Слудующие поля являются обязательными для заполнения:

- «Название соединения» идентификатор соединения;
- «IP адрес» адрес сетевого устройства, через которое происходит подключение к счётчику;

# Помимо обязательных полей следует указать:

- Порт сетевого устройства, через которое происходит подключение к счётчику;
- Протокол:

1) Прозрачный - указывается, если в качестве канала связи используется Ethernet-соединение, либо GPRS с GSM-модемом, настроенным на режим CEPBEP;

2) ZigBee - указывается, если осуществляется подключение к счётчику, оснащённым модемом ZigBee и в качестве устройства связи используется GSM-шлюз. Необходимо также дополнительно указать номер IMEI шлюза;

3) Тайпит NBIoT - указывается, если в качестве устройства связи используется GSM-модем, настроенный на технологический сервер TPS ООО "Тайпит". Необходимо также дополнительно указать номер IMEI модема.

- Таймаут установки соединения указывают максимальное количество миллисекунд, которые ожидает программа при выполнении соединения или приема очередного сиимвола. Значение 10 секунд по умолчанию. Если в качестве канала связи используется GPRS, то время задержки следует увеличить до 15-25 секунд;
- Паузу перед отправкой каждой команды. Значение 0 по умолчанию.
   Однако, в некоторых случаях, когда связь нестабильна, возможно задание небольшой паузы между запросами (как правило достаточно 20 мс). Это приводит к общему замедлению скорости обмена, но позволяет уменьшить количество сбоев. Если при обмене возникают частые сбои связи, возможно потребуется установика задержки.

# 3.2 Создание группового соединения

Режим находится в стадии разработке.

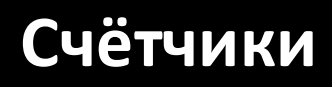

# 4 Счётчики

Данный режим позволяет создавать одно и более соединений с одиночными счётчиками. Все созданные подключения будут автоматически добавлены в главное дерево навигации в хронологии создания соединений.

Читать подробнее:

- <u>4.1 Общие сведения</u> <sub>20</sub>;
- <u>4.2 Чтение</u> 23;
- Конфигурирования 38;
- <u>4.4 Часы и время</u> 67;
- <u>4.5 Коммуникационные модули</u>.

# 4.1 Общие сведения

В данном разделе приводится описание работы с главным деревом навигации приложения для режима «Счётчики».

Изображение главного дерева с двумя подключенными устройствами приведено на рисунке 4.1.1.1.

Раздел «Чтение» дерева обеспечивает доступ к содержимому счётчика, раздел «Часы и время» позволяет просматривать данные счётчика, относящиеся к дате, времени, установленной временной зоне и т.д., раздел «Коммуникационные модули» позволяет работать с подключенными коммуникационными модулями счётчика.

В случае, если устройство было подключено с типом клиента «Конфигуратор» помимо вышеперечисленных функций становятся доступны: режим «Конфигурирование», который обеспечивает доступ к записи данных в счётчик и возможность записи параметров в разделе «Часы и время».

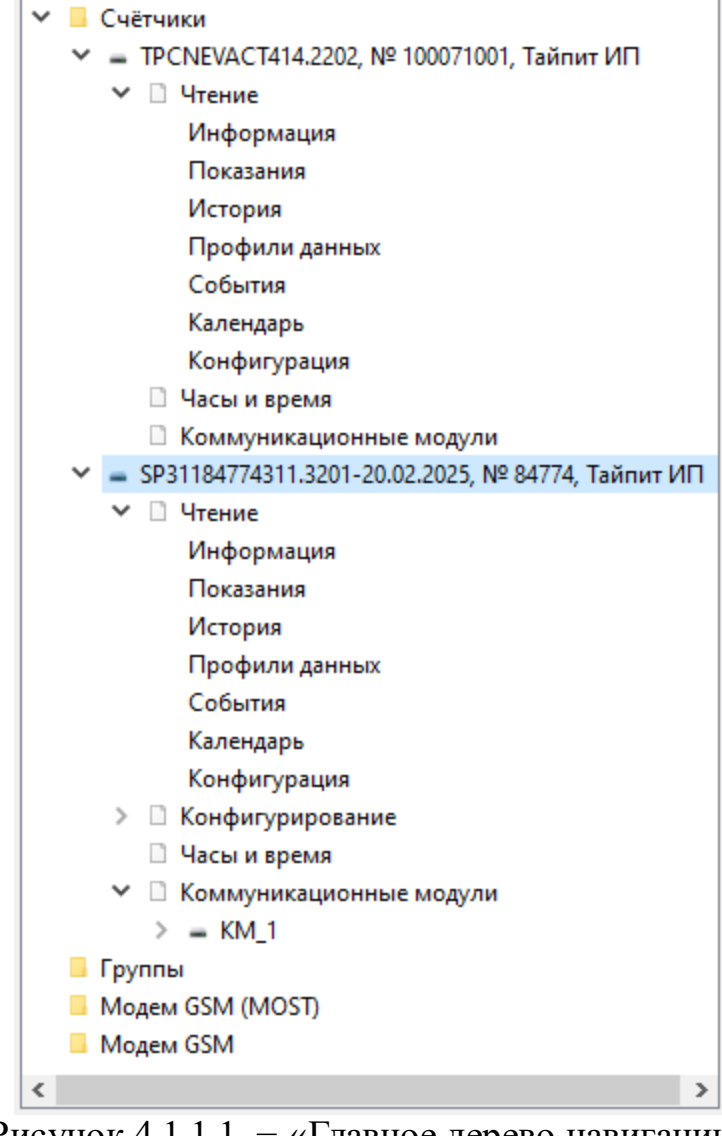

Рисунок 4.1.1.1. - «Главное дерево навигации»

При желании пользователь может переподключиться к устройству. Для этого ему необходимо в главном дереве навигации перейти на имя устройства, изменить требуемый параметр и нажать кнопку «Подключение». Вид приложения в режиме переподключения к устройству и параметры, доступные для изменения, приведены на рисунке 4.1.1.2.

Пользователь может удалить подключение из дерева, вызвав контекстное меню правым кликом мыши по имени устройства. Удаленное подключение будет разорвано.

| 🗸 📙 Счётчики                                                                                                    | Параметры соединения: |                                                                                                    |
|----------------------------------------------------------------------------------------------------|-----------------------|----------------------------------------------------------------------------------------------------|
| ✓ = TPCNEVACT414.2202, № 10                                                                                                    | Способ подключения:   | Порт/IP адрес:                                                                                                    |
| <ul> <li>Чтение</li> <li>Чтение</li> <li>Информация</li> <li>Показания</li> <li>История</li> <li>Профили данных</li> <li>События</li> <li>Календарь</li> <li>Конфигурация</li> </ul> | Способ подключения:   | Порт/IP адрес:<br>СОМ1 Последовательный порт<br>СОМ3 USB Serial Port<br>СОМ5 [ИКГ № 25] Silicon Labs CP210x USB to UART Bridge<br>СОМ6 [ИКГ № 9] Silicon Labs CP210x USB to UART Bridge<br>Открыть<br>Обновить           |
| <ul> <li>Часы и время</li> <li>Коммуникационные и</li> <li>⇒ SP31184774311.3201-20.02</li> <li>&gt; Чтение</li> <li>Информация</li> </ul>                                            |                       |                                                                                                    |
| Показания<br>Показания<br>История<br>Профили данных<br>События<br>Календарь<br>Конфигурирование<br>Часы и время<br>Часы и время<br>Коммуникационные (<br>) = КМ 1                    |                       | Адрес счётчика:     16383       Адрес логического<br>устройства     1       Таймаут чтения, (мс):     3000 •       Тип клиента:     Конфигуратор ·       Алгоритм<br>шифрования     AES-128 ·       Пароль:     •••••••• |
| <ul> <li>Группы</li> <li>Модем GSM (MOST)</li> <li>Модем GSM</li> </ul>                                                                                                    |                       | Дополнительные настройки 🕱                                                                                                    |
| < >>                                                                                                    |                       | Отмена Подключение                                                                                                    |

Рисунок 4.1.1.2. - «Переподключение к устройству»

#### В общем случае каждая вкладка режима имеет ряд основных кнопок:

- «Обновить» считывает данные из активного устройства и отображает их на экране;
- «Записать» записывает текущие отображаемые данные в активное устройство. Актуально для типа клиента «Конфигуратор» и раздела «Конфигурирование»;
- «Отменить» отменяет текущую выполняемую операцию чтения или записи данных в устройство;

# 4.2 Чтение

Режим «Чтение» главного дерева навигации обеспечивает доступ к содержимому счетчика после успешного с ним соединения.

Режим содержит следующие разделы:

- <u>4.2.1 Информация</u><sup>23</sup>;
- <u>4.2.2 Показания</u> 24;
- <u>4.2.3 История</u> 25;
- <u>4.2.4 Профили данных</u> 29;
- <u>4.2.5 События</u> 32;
- <u>4.2.6 Календарь</u> 35;
- <u>4.2.7 Конфигурация</u> 36.

#### 4.2.1 Информация

Раздел позволяет прочитать паспортные данные устройства и сохранить их в файл. Примерный внешний вид раздела с данными приведен на рисунке 4.2.1.1.

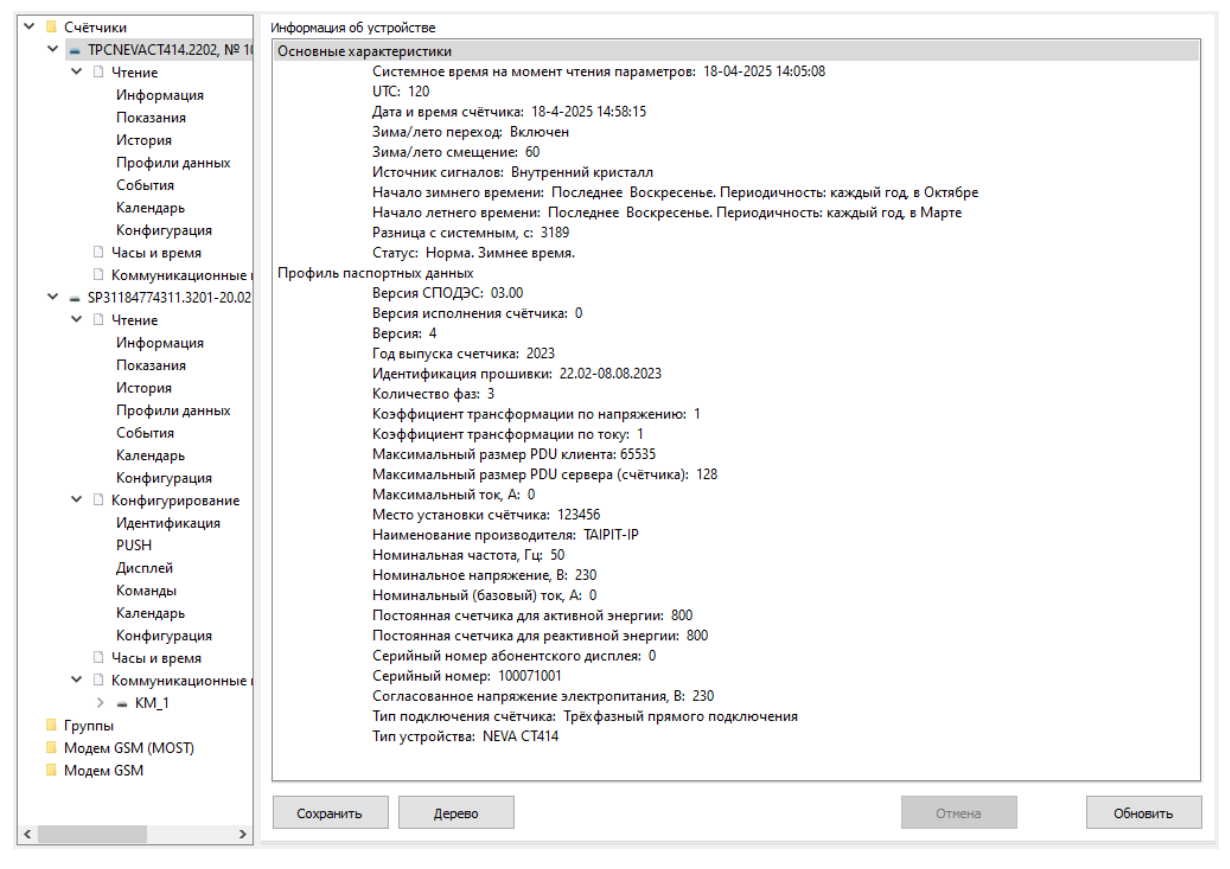

Рисунок 4.2.1.1. - «Информация об устройстве»

#### 4.2.2 Показания

Раздел позволяет считать:

- Текущие показания. Вкладка предназначен для считывания показаний счётчика по различным видам энергии и тарифам;
- Пофазные значения. Просмотр напряжений, токов нагрузки, и мощностей по фазам;
- Основные параметры сети. Просмотр текущего состояния системы токов и напряжений. Для трехфазных устройств доступна возможность визуализации данных по нажатию на кнопку «Показать ВД»;
- Прочие регистры. Просмотр дополнительных параметров счётчика;

- Прочие объекты данных. Просмотр служебной информации об устройстве;
- Счётчики воздействий.

Примерный вид вкладки «Текущие показания» с данными приведен на рисунке 4.2.2.1.

| Текущие показания                       | Пофазные значения                              | Основные параме | тры сети | Прочие р | егистры | Прочие  |
|-----------------------------------------|------------------------------------------------|-----------------|----------|----------|---------|---------|
| ٦                                       | Тараметр                                       | Итого           | Тариф 1  | Тариф 2  | Тариф 3 | Тариф 4 |
| Активная энергия abs(QI + QIV) + abs(   | (QII + QIII) нарастающим итогом, Вт·ч          | 220.000         | 150.000  | 70.000   | 0.000   | 0.000   |
| Фаза L1. Активная энергия abs(QI + QI   | IV) + abs(QII + QIII) нарастающим итогом, Вт-ч | 220.000         | 150.000  | 70.000   | 0.000   | 0.000   |
| Фаза L2. Активная энергия abs(QI + QI   | IV) + abs(QII + QIII) нарастающим итогом, Вти  | 0.000           | 0.000    | 0.000    | 0.000   | 0.000   |
| Фаза L3. Активная энергия abs(QI + QI   | IV) + abs(QII + QIII) нарастающим итогом, Вт-ч | 0.000           | 0.000    | 0.000    | 0.000   | 0.000   |
| Активная энергия abs(QI + QIV) нарас    | тающим итогом, Вт-ч                            | 220.000         | 150.000  | 70.000   | 0.000   | 0.000   |
| Активная энергия abs(QII + QIII) нарас  | тающим итогом, Вт-ч                            | 0.000           | 0.000    | 0.000    | 0.000   | 0.000   |
| Реактивная энергия (+) QI + QII, вар-ч  |                                                | 1460.000        | 960.000  | 500.000  | 0.000   | 0.000   |
| Реактивная энергия (-) QIII + QIV, вар- | ч                                              | 0.000           | 0.000    | 0.000    | 0.000   | 0.000   |
| Реактивная энергия QI, вар-ч            |                                                | 1460.000        | 960.000  | 500.000  | 0.000   | 0.000   |
| Реактивная энергия QII, вар-ч           |                                                | 0.000           | 0.000    | 0.000    | 0.000   | 0.000   |
| Реактивная энергия QIII, вар·ч          |                                                | 0.000           | 0.000    | 0.000    | 0.000   | 0.000   |
| Реактивная энергия QIV, вар.ч           |                                                | 0.000           | 0.000    | 0.000    | 0.000   | 0.000   |
| Энергия импорт QI+QIV, B·A·ч            |                                                | 450.000         | 310.000  | 140.000  | 0.000   | 0.000   |
| Полная мощность QII+QIII, B-A-ч         |                                                | 0.000           | 0.000    | 0.000    | 0.000   | 0.000   |
| Фаза 1. Активная энергия QI+QIV, Вт-ч   | I                                              | 220.000         | 150.000  | 70.000   | 0.000   | 0.000   |
| Фаза 2. Активная энергия QI+QIV, Вт-ч   | i                                              | 0.000           | 0.000    | 0.000    | 0.000   | 0.000   |
| Фаза 3. Активная энергия QI+QIV, Вт-ч   | I                                              | 0.000           | 0.000    | 0.000    | 0.000   | 0.000   |
| Фаза 1. Активная энергия QII+QIII, Вт-ч | 4                                              | 0.000           | 0.000    | 0.000    | 0.000   | 0.000   |
| Фаза 2. Активная энергия QII+QIII, Вт.ч | 4                                              | 0.000           | 0.000    | 0.000    | 0.000   | 0.000   |

Рисунок 4.2.2.1. - «Текущие показания»

#### 4.2.3 История

Раздел предназначен для считывания архивов суточных и месячных показаний счётчика.

Примерный внешний вид раздела приведен на рисунке 4.2.3.1.

| Суточный (все фазы) (1.0.98.2.0.255)                                                                                                    |                                                            |                                                            |                                                                                              |
|----------------------------------------------------------------------------------------------------|------------------------------------------------------------|------------------------------------------------------------|----------------------------------------------------------------------------------------------|
| <ul> <li>Журналы архивов</li> <li>Начало года</li> <li>Месячный (все фазы)</li> <li>Месячный (L1)</li> <li>Месячный (L2)</li> <li>Месячный (L3)</li> </ul> | Максимальное количе<br>Строк сейчас:<br>Период усреднения, | ество строк: 264<br>21<br>(мин): 144                       | <br><br>0                                                                                    |
| <ul> <li>✓ Суточный (все фазы)</li> <li>✓ Суточный (L1)</li> <li>Суточный (L2)</li> </ul>                                                                  |                                                            | Время работы счетчика<br>0.0.96.8.0.255<br>Время (секунды) | а Энергия активная (импорт) нарастающим итог<br>1.0.1.8.0.255<br>Активная энергия (ватт-час) |
| 🗌 Суточный (L3)                                                                                                    | 14.04.2025 00:00:00                                        | 49210166.000                                               | 220.000                                                                                      |
|                                                                                                    | 15.04.2025 00:00:00                                        | 49296542.000                                               | 220.000                                                                                      |
|                                                                                                    | 16.04.2025 00:00:00                                        | 49382918.000                                               | 220.000                                                                                      |
|                                                                                                    | 17.04.2025 00:00:00                                        | 49469294.000                                               | 220.000                                                                                      |
|                                                                                                    | 18.04.2025 00:00:00                                        | 49555670.000                                               | 220.000                                                                                      |
| О Все записи                                                                                                    |                                                            |                                                            |                                                                                              |
| • Последние записи, кол-во:                                                                                                    |                                                            |                                                            |                                                                                              |
| 5                                                                                                    |                                                            |                                                            |                                                                                              |
| О По диапазону дат:                                                                                                    |                                                            |                                                            |                                                                                              |
| 17.04.2025 17:35 🗸                                                                                                    |                                                            |                                                            |                                                                                              |
| 18.04.2025 17:35 ~                                                                                                    |                                                            |                                                            |                                                                                              |
| Порядок сортировки                                                                                                    |                                                            |                                                            |                                                                                              |
| По убыванию даты 🗸 🗸                                                                                                    | <                                                          |                                                            | >                                                                                            |
|                                                                                                    |                                                            | Отменить                                                   | Состав Обновить                                                                              |

Рисунок 4.2.3.1. - «История»

Раздел состоит из четырех основных областей:

- Слева располагается дерево с доступными архивами устройства;
- В верхней части раздела располагается панель информации о загруженном архиве. Она отображает максимальное количество строк, которое вмещает в себя архив, текущее хранимое количество строк и период усреднения;
- В центральной части раздела размещается таблица данных. В случае, если данные для текущего отображаемого архива загружены, таблица заполнена значениями;

 В нижней части раздела раполагается блок кнопок. В правой его части расположены стандартные кнопки считывания, записи и отмены операции. В левой части располагаются кнопки, позволяющие работать с данными. Кнопка «Сохранить в файл» позволяет сохранить загруженные таблицы, кнопка «Настроить профили» доступна в случае, если соединение со счётчиком было установлено с типом клиента «Конфигуратор» и позволяет немедленно перейти к конфигурированию текущего отображаемого архива;

Области дерева и информационной панели могут быть скрыты пользователем при необходимости.

Корневая ячейка дерева «Журналы архивов» архивом не является, но позволяет изменить свойство «Выбрана» сразу у всех своих дочерних ячеек, что удобно при наличии большого количества доступных архивов.

Отобразить данные конкретного архива можно перейдя на него в дереве, при этом фон ячейки изменит свой цвет.

В случае отсутствия загруженных из памяти счётчика данных, таблица не содержит данных, а информационные поля отображают нулевые значения.

Если требуется узнать только состав архива (максимальное, текущее количество строк, период усреднения), без загрузки самих записей, пользователю необходимо:

- Выбрать в дереве архивы, состав которых он хочет узнать;
- Нажать кнопку «Состав».

Чтобы считать данные из устройства, пользователю необходимо:

• Выбрать в дереве архивы, которые он хочет загрузить;

- Выбрать параметры загрузки. В случае, если архив хранит количество записей меньшее, чем выбранное пользователем, оно и будет загружено и отображено;
- Нажать кнопку «Обновить».

Если пользователь выбрал загрузку определенного количества записей, но состав архива еще не известен, программа предварительно запросит обновление данных, как показано на рисунке 4.2.3.2.

| 👼 NevaMeter                                                               | $\times$ |
|---------------------------------------------------------------------------|----------|
| Информация профиля не загружена                                           |          |
| Будет загружен список захватываемых объектов, количеств<br>записей и т.д. | 0        |
| После окончания загрузки обновить данные автоматичес                      | ки       |
| OK Cancel                                                                 |          |

Рисунок 4.2.3.2. – «Диалоговое окно запроса автоматического обновления записей архива»

В случае выбора пользователем автоматической загрузки данных, программа считает состав архива, после чего записи будут считаны автоматически без участия пользователя.

Если пользователь выбрал в параметрах загрузки «Все записи», процесс обновления данных может занять некоторое время в зависимости от количества записей.

#### 4.2.4 Профили данных

Раздел предназначен для считывания профилей счётчика.

Раздел состоит из четырех основных областей:

- Слева располагается дерево с доступными профилями устройства;
- В верхней части раздела располагается панель информации о загруженном профилей. Она отображает максимальное количество строк, которое вмещает в себя профиль, текущее хранимое количество строк и период усреднения;
- В центральной части раздела размещается таблица данных. В случае, если данные для текущего отображаемого профиля загружены, таблица заполнена значениями;
- В нижней части раздела раполагается блок кнопок. В правой его части расположены стандартные кнопки считывания, записи и отмены операции. В левой части располагаются кнопки, позволяющие работать с данными. Кнопка «Сохранить в файл» позволяет сохранить загруженные таблицы, кнопка «Настроить профили» доступна в случае, если соединение со счётчиком было установлено с типом клиента «Конфигуратор» и позволяет немедленно перейти к конфигурированию текущего отображаемого профиля, кнопка «Скрыть график.

Области дерева и информационной панели могут быть скрыты пользователем при необходимости.

Для данного раздела так же доступна опция сокрытия столбцов таблицы. Для этого пользователю необходимо вызвать контекстное меню правым кликом мыши по названию целевого столбца. Чтобы отобразить скрытый столбец, необходимо вызвать контекстное меню на рабочей области таблицы и выбрать в предложенном списке имя целевого столбца. Примерный внешний вид раздела приведен на рисунке 4.2.4.1.

| Основной (1.0.99.1.0.255)                              |                     |                                     |          |                             |                                       |                         |
|--------------------------------------------------------|---------------------|-------------------------------------|----------|-----------------------------|---------------------------------------|-------------------------|
| <ul> <li>Профили нагрузки</li> <li>Основной</li> </ul> | Максимальное количе | ство строк:                         | 16384    |                             |                                       |                         |
| Дополнительный                                         | Строк сейчас:       |                                     | 1537     |                             |                                       |                         |
|                                                        | Период усреднения,  | мин):                               | 20       |                             |                                       |                         |
|                                                        |                     |                                     |          |                             |                                       | \$                      |
|                                                        |                     | Время работы счет<br>0.0.96.8.0.255 | тчика Ак | тивная мощность (QI+QIV), и | мпорт – произвольно<br>1.0.1.29.0.255 | е время 5 за интервал 1 |
|                                                        |                     | Время (секунд                       | ы)       | Активн                      | ая энергия (ватт·час)                 |                         |
|                                                        | 18.04.2025 17:00:00 | 49616853.000                        |          |                             | 0.000                                 |                         |
|                                                        | 18.04.2025 17:20:00 | 49618052.000                        |          |                             | 0.000                                 |                         |
|                                                        | 18.04.2025 17:40:00 | 49619252.000                        |          |                             | 0.000                                 |                         |
|                                                        | 18.04.2025 18:00:00 | 49620452.000                        |          |                             | 0.000                                 |                         |
|                                                        | 18.04.2025 18:20:00 | 49621651.000                        |          |                             | 0.000                                 |                         |
|                                                        |                     |                                     |          |                             |                                       |                         |
|                                                        |                     |                                     |          |                             |                                       |                         |
| О Все записи                                           |                     |                                     |          |                             |                                       |                         |
| • Последние записи, кол-во:                            |                     |                                     |          |                             |                                       |                         |
| 5                                                      |                     |                                     |          |                             |                                       |                         |
| 🔿 По диапазону дат:                                    |                     |                                     |          |                             |                                       |                         |
| 17.04.2025 17:39 ~                                     |                     |                                     |          |                             |                                       |                         |
|                                                        |                     |                                     |          |                             |                                       |                         |
| 18.04.2025 17:39 ~                                     |                     |                                     |          |                             |                                       |                         |
|                                                        | `                   |                                     |          |                             |                                       | /                       |
|                                                        |                     |                                     |          | Отменить                    | Соста                                 | ав Обновить             |

Рисунок 4.2.4.1. - «Профили»

Корневая ячейка дерева «Профили нагрузки» профилем не является, но позволяет изменить свойство «Выбрана» сразу у всех своих дочерних ячеек, что удобно при наличии большого количества доступных профилей.

Отобразить данные конкретного профиля можно перейдя на него в дереве, при этом фон ячейки изменит свой цвет.

В случае отсутствия загруженных из памяти счётчика данных, таблица не содержит данных, а информационные поля отображают нулевые значения.

Если требуется узнать только состав профиля (максимальное, текущее количество строк, период усреднения), без загрузки самих записей, пользователю необходимо:

- Выбрать в дереве профили, состав которых он хочет узнать;
- Нажать кнопку «Состав».

Чтобы считать данные из устройства, пользователю необходимо:

- Выбрать в дереве профили, которые он хочет загрузить;
- Выбрать параметры загрузки. В случае, если профиль хранит количество записей меньшее, чем выбранное пользователем, оно и будет загружено и отображено;
- Нажать кнопку «Обновить».

Если пользователь выбрал загрузку определенного количества записей, но состав профиля еще не известен, программа предварительно запросит обновление данных, как показано на рисунке 4.2.4.2.

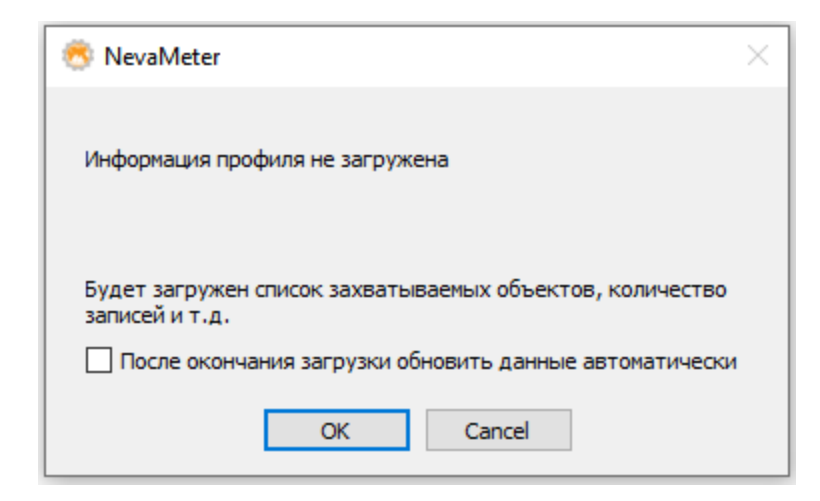

Рисунок 4.2.4.2. – «Диалоговое окно запроса автоматического обновления записей профиля»

В случае выбора пользователем автоматической загрузки данных, программа считает состав профиля, после чего записи будут считаны автоматически без участия пользователя.

Если пользователь выбрал в параметрах загрузки «Все записи», процесс обновления данных может занять некоторое время в зависимости от количества записей.

#### 4.2.5 События

Раздел предназначен для считывания журналов событий счётчика.

#### Раздел состоит из четырех основных областей:

- Слева располагается дерево с доступными журналами собйтий устройства.
- В верхней части раздела располагается панель информации о загруженном журнале. Она отображает максимальное количество строк, которое вмещает в себя журнал и текущее хранимое количество строк.
- В центральной части раздела размещается таблица данных. В случае, если данные для текущего отображаемого журнала загружены, таблица заполнена значениями.
- В нижней части раздела раполагается блок кнопок. В правой его части расположены стандартные кнопки считывания, записи и отмены операции. В левой части располагаются кнопки, позволяющие работать с данными. Кнопка «Сохранить в файл» позволяет сохранить загруженные таблицы.

Области дерева и информационной панели могут быть скрыты пользователем при необходимости.

Примерный внешний вид раздела приведен на рисунке 4.2.5.1.

| Питание/размыкатель (0.0.99.98.2.255)                                                                                        |                                                                                                    |                                                                                                    |                                                                                                    |  |  |  |
|----------------------------------------------------------------------------------------------------|----------------------------------------------------------------------------------------------------|----------------------------------------------------------------------------------------------------|----------------------------------------------------------------------------------------------------|--|--|--|
| ▼ Дуриана события                                                                                                    | Макознальное количество строк:         259           Строк свлас:         12           Перход уреднения, (кни):         0 |                                                                                                    |                                                                                                    |  |  |  |
|                                                                                                    | 17.04.2025 18:08:10<br>18.04.2025 02:02:11<br>18.04.2025 21:42:17<br>19.04.2025 02:02:33<br>21.04.2025 17:42:15           | Сбой питания и состание кла хурнала событий<br>0.0.96.11.2255<br>2. Включение питания счетчика<br>1. Выключение питания счетчика<br>2. Включение питания счетчика<br>1. Выключение питания счетчика<br>2. Включение питания счетчика | Время работы счетчика<br>Областичные<br>Время (секунано)<br>3517151.000<br>354552.000<br>3616398.000<br>366398.000<br>3861195.000 |  |  |  |
| >О Все записи                                                                                                    |                                                                                                    |                                                                                                    |                                                                                                    |  |  |  |
| Toonguve записи, кол ео:     Toonguve записи, кол ео:     Too димпакону дат:     22.04.2025 13:34     V     23.04.2025 13:34 |                                                                                                    |                                                                                                    |                                                                                                    |  |  |  |
|                                                                                                    |                                                                                                    |                                                                                                    | Отненить Состав Обновить                                                                                                    |  |  |  |

Рисунок 4.2.5.1. - «События»

Корневая ячейка дерева «Журналы событий» журналом не является, но позволяет изменить свойство «Выбрана» сразу у всех своих дочерних ячеек, что удобно при наличии большого количества доступных журналов.

Отобразить данные конкретного журнала можно перейдя на него в дереве, при этом фон ячейки изменит свой цвет. В случае отсутствия загруженных из памяти счётчика данных, таблица не содержит данных, а информационные поля отображают нулевые значения.

Если требуется узнать только состав журнала (максимальное, текущее количество строк), без загрузки самих записей, пользователю необходимо:

- Выбрать в дереве журналы, состав которых он хочет узнать;
- Нажать кнопку «Состав».

Чтобы считать данные из устройства, пользователю необходимо:

- Выбрать в дереве журналы, которые он хочет загрузить;
- Выбрать параметры загрузки. В случае, если журнал хранит количество записей меньшее, чем выбранное пользователем, оно и будет загружено и отображено;
- Нажать кнопку «Обновить».

Если пользователь выбрал загрузку определенного количества записей, но состав журнала еще не известен, программа предварительно запросит обновление данных, как показано на рисунке 4.2.5.2.

| 😤 NevaMeter                                                                | $\times$ |
|----------------------------------------------------------------------------|----------|
| Информация профиля не загружена                                            |          |
| Будет загружен список захватываемых объектов, количество<br>записей и т.д. |          |
| После окончания загрузки обновить данные автоматически                     | 1        |
| OK Cancel                                                                  |          |

Рисунок 4.2.5.2. – «Диалоговое окно запроса автоматического обновления записей журнала»

В случае выбора пользователем автоматической загрузки данных, программа считает состав журнала, после чего записи будут считаны автоматически без участия пользователя.

Если пользователь выбрал в параметрах загрузки «Все записи», процесс обновления данных может занять некоторое время в зависимости от количества записей.

#### 4.2.6 Календарь

Раздел предназначен для считывания тарифных расписаний счётчика.

Примерный внешний вид раздела приведен на рисунке 4.2.6.1.

| алендарь                                                                                                    |         |          |            |  |  |                                      |  |  |  |
|----------------------------------------------------------------------------------------------------|---------|----------|------------|--|--|--------------------------------------|--|--|--|
| Активный календарь                                                                                                    |         |          |            |  |  |                                      |  |  |  |
| Название календаря: Calendar-Act                                                                                           |         |          |            |  |  |                                      |  |  |  |
| Корректность: Ошибки/предупреждения не обн                                                                                 | аружены |          |            |  |  |                                      |  |  |  |
| Суточные расписания (1 шт.):                                                                                               |         |          |            |  |  |                                      |  |  |  |
| 1. Переключений: (3 шт.): 00:00-T2 07:00-T1 23:00                                                                          | I-T2    |          |            |  |  |                                      |  |  |  |
| Недельные расписания (1 шт.):                                                                                              |         |          |            |  |  |                                      |  |  |  |
| 0 Пн:1 Вт:1 Ср:1 Чт:1 Пт:1 Сб:1 Вс:1                                                                                       |         |          |            |  |  |                                      |  |  |  |
| Сезоны (1 шт.):                                                                                                    |         |          |            |  |  |                                      |  |  |  |
| 0 Начало: 01.01.**** **:**:** Недельный профил                                                                             | ль: 0   |          |            |  |  |                                      |  |  |  |
| Специальные дни (0 шт.):                                                                                                   |         |          |            |  |  |                                      |  |  |  |
| Пассивный каленларь                                                                                                    |         |          |            |  |  |                                      |  |  |  |
| Название календаря: Calendar-Pas                                                                                           |         |          |            |  |  |                                      |  |  |  |
| Корректность: Ошибки/предупреждения не обн                                                                                 | аружены |          |            |  |  |                                      |  |  |  |
| Суточные расписания (2 шт.):<br>1. Переключений: (3 шт.): 00:00-T2 07:00-T1 23:00-T2<br>2. Переключений: (1 шт.): 00:00-T1 |         |          |            |  |  |                                      |  |  |  |
|                                                                                                    |         |          |            |  |  | Недельные расписания (1 шт.):        |  |  |  |
|                                                                                                    |         |          |            |  |  | 0 Пн:1 Вт:1 Ср:1 Чт:1 Пт:1 Сб:1 Вс:1 |  |  |  |
| Сезоны (1 шт.):                                                                                                    |         |          |            |  |  |                                      |  |  |  |
| 0 Начало: 01.01.**** 00:00:00.00 Недельный проф                                                                            | иль: 0  |          |            |  |  |                                      |  |  |  |
| Специальные дни (0 шт.):                                                                                                   |         |          | 63         |  |  |                                      |  |  |  |
|                                                                                                    |         |          | دن٢        |  |  |                                      |  |  |  |
| Дата активации: **.**.***                                                                                                  |         |          |            |  |  |                                      |  |  |  |
|                                                                                                    |         |          |            |  |  |                                      |  |  |  |
|                                                                                                    |         |          |            |  |  |                                      |  |  |  |
| D 4-X-                                                                                                    | 0       | Ofucerus | <b>r</b> L |  |  |                                      |  |  |  |

Рисунок 4.2.6.1. - «Календарь в режиме чтения»

Счётчик имеет два календаря:

• Активный календарь – текущий режим работы тарифного расписания;

• Пассивный календарь – хранимое в памяти устройства тарифное расписание. Может быть активировано оператором или автоматически с указанной даты (подробнее [50]).

Кнопка «Настроить календарь» доступна в случае, если соединение со счётчиком было установлено с типом клиента «Конфигуратор» и позволяет немедленно перейти к конфигурированию тарифного расписания.

#### 4.2.7 Конфигурация

Раздел предназначен для считывания текущего состояния программноаппаратных состояний счётчика.

Примерный внешний вид раздела приведен на рисунке 4.2.7.1.
|    | Параметр                           | Значение      |   |
|----|------------------------------------|---------------|---|
| 1  | Напряжение ниже лимита             | Нет           |   |
| 2  | Напряжение выше лимита             | Нет           |   |
| 3  | Превышение лимита мощности         | Нет           |   |
| 4  | Превышение лимита активной энергии | Нет           |   |
| 5  | Обратный ток                       | Нет           |   |
| 6  | Крышка корпуса                     | Закрыта       |   |
| 7  | Крышка клеммной колодки            | Открыта       |   |
| 8  | Нагрузка подключена                | Да            |   |
| 9  | Нагрузка выключена                 | Нет           |   |
| 10 | Изменение статуса реле             | Норма         |   |
| 11 | Магнитное поле                     | Нет           |   |
| 12 | Неравенство токов фазы и нейтрали  | Нет           |   |
| 13 | Ошибки памяти измерительного блока | Не обнаружены |   |
| 14 | Ошибки памяти параметров           | Не обнаружены |   |
| 15 | Блок питания                       | Норма         |   |
| 16 | Часы                               | Норма         |   |
| 17 | Батарейка                          | Исправна      |   |
| 18 | Кнопка программирования            | Не нажата     |   |
| <  |                                    |               | > |

Рисунок 4.2.7.1. - «Конфигурация в режиме чтения»

# 4.3 Конфигурирование

Раздел «Конфигурирование» главного дерева навигации предназначен для изменения различных параметров счётчика.

Раздел содержит следующие пункты:

- <u>4.3.1 Идентификация</u> 38;
- <u>4.3.2 PUSH</u> <sup>39</sup>;
- <u>4.3.3 Дисплей</u> 43;
- <u>4.3.4 Команды</u> 46;
- <u>4.3.5 Календарь</u> 50;
- <u>4.3.6 Конфигурация</u> 57.

# 4.3.1 Идентификация

Раздел предназначен для настройки паролей, адреса устройства и параметров шифрования данных.

Внешний вид вкладки «Идентификация» раздела приведен на рисунке 4.3.1.1.

| _                     |                |                            |                             |          |
|-----------------------|----------------|----------------------------|-----------------------------|----------|
| Пароли                |                |                            |                             |          |
| Текущий пароль для ч  | тения:         | 0000001                    | Прочитать                   |          |
| Новый пароль для чте  | ния:           |                            | Редактировать               | Записать |
| Новый пароль для зап  | иси:           |                            | Редактировать               | Записать |
| Прочитать из устройст | тва установлен | ный пароль для режима конф | оигуратора невозможно техни | чески.   |
| Сетевой адрес устрой  | ства (HDLC)    |                            |                             |          |
| Текущий адрес:        |                | 4794                       | Прочитать                   |          |
| Новый адрес:          |                | 4794                       | Записать                    |          |

Рисунок 4.3.1.1. - «Идентификация»

## 4.3.2 PUSH

Раздел предназначен для настройки параметров PUSH сообщений для счётчиков, поддерживающих PUSH.

<u>Программа позволяет независимо настроить отправку PUSH-сообщений</u> <u>для трех причин:</u>

- Авария;
- Последний вздох;
- Пробуждение после сна.

Внешний вид вкладки настроки PUSH приведен на рисунке 4.3.2.1.

| Cr |        |                           | оследнии в | здох Г              | рерывание питания       |      |                                                                                                    |                                                                                   |   |
|----|--------|---------------------------|------------|---------------------|-------------------------|------|----------------------------------------------------------------------------------------------------|-----------------------------------------------------------------------------------|---|
|    |        |                           | з устройст | Ba:                 |                         |      | Окна выхода на связь:                                                                                                    |                                                                                   |   |
| 0  | يا 🗟   |                           |            |                     |                         |      |                                                                                                    |                                                                                   | _ |
|    | id     | Класс                     | Атрибут    | Лог                 | ическое<br>имя          | ^    | Начало<br>1 Января. Год: 2025                                                                                                    | Окончание<br>Год: 2099, в Декабре                                                 |   |
| 1  | 40     | PushSetup                 | 0          | 0.0.25.9.0.255      |                         |      | 1 **.**                                                                                                    | **, **                                                                            |   |
| 2  | 1      | Data                      | 0          | 0.0.96.5.134.25     | 5                       |      |                                                                                                    |                                                                                   |   |
| 3  | 1      | Data                      | 0          | 0.0.42.0.0.255      |                         |      |                                                                                                    |                                                                                   |   |
| 4  | 1      | Data                      | 0          | 0.0.96.1.0.255      |                         |      |                                                                                                    |                                                                                   |   |
| 5  | 1      | Data                      | 0          | 0.0.97.98.0.255     |                         |      |                                                                                                    |                                                                                   |   |
| 6  | 1      | Data                      | 0          | 0.0.97.98.10.25     | 5                       |      |                                                                                                    |                                                                                   |   |
| 7  | 1      | Data                      | 0          | 0.0.96.5.135.25     | 5                       | 5    |                                                                                                    |                                                                                   |   |
|    | -      |                           | 0-         | правитель           | Получатель              |      | <b></b>                                                                                                    |                                                                                   |   |
|    | lluder | ип защиты                 | - 00.00.0  |                     | 30 30 30 30 30 30 30 30 | 30   | задержка повтора тах, с                                                                                                    |                                                                                   |   |
| 1  | Цифр   | ип защиты<br>оовая подпис | ъ 00 00 0  | 0 00 00 00 00 00 00 | 30 30 30 30 30 30 30 30 | 30   | Задержка повтора max, с:<br>Задержка повтора exp, c:                                                                                                    |                                                                                   |   |
| 1  | Цифр   | ип защиты<br>оовая подпис | њ 00 00 0  | 0 00 00 00 00 00 00 | 30 30 30 30 30 30 30 30 | 30   | задержка повтора max, с:<br>Задержка повтора exp, c:<br>Задержка повтора min, c:                                                                                         |                                                                                   |   |
| 1  | Цифг   | ип защиты<br>ровая подпис | ь 00 00 0  | 0 00 00 00 00 00 00 | 30 30 30 30 30 30 30    | ) 30 | Задержка повтора max, с:<br>Задержка повтора exp, c:<br>Задержка повтора min, c:<br>Задержка, c:                                                                         |                                                                                   |   |
| 1  | Цифр   | ип защиты<br>ровая подпис | в 00 00 0  | 0 00 00 00 00 00 00 | 30 30 30 30 30 30 30    | 30   | Задержка повтора max, с<br>Задержка повтора exp, с:<br>Задержка повтора min, с:<br>Задержка, с:<br>Канал передачи:                                                       | 0<br>0<br>0<br>0<br>0<br>0<br>0<br>0<br>0<br>0<br>0<br>0<br>0<br>0                |   |
| 1  | Цифр   | ип защиты<br>ровая подпис | ъ 00 00 0  | 0 00 00 00 00 00 00 | 30 30 30 30 30 30 30    | 0 30 | Задержка повтора max, с<br>Задержка повтора exp, с<br>Задержка повтора min, с<br>Задержка, с:<br>Канал передачи:<br>Адресат:                                             | 0<br>0<br>0<br>0<br>-<br>-<br>-<br>-<br>-<br>-<br>-<br>-<br>-<br>-<br>-<br>-<br>- |   |
| 1  | Цифр   | ип защиты                 | ъ 00 00 0  | 0 00 00 00 00 00 00 | 30 30 30 30 30 30 30    | ) 30 | Задержка повтора max, с<br>Задержка повтора exp, с<br>Задержка повтора min, с<br>Задержка, с<br>Канал передачи:<br>Адресат:<br>Формат сообщения:                         | 0<br>0<br>0<br>0<br>0<br>0<br>0<br>0<br>0<br>0<br>0<br>0<br>0<br>0                |   |
| 1  | Цифр   | ип защиты                 | ъ 00 00 0  | 0 00 00 00 00 00 00 | 30 30 30 30 30 30 30    | > 30 | Задержка повтора max, с<br>Задержка повтора exp, с<br>Задержка повтора min, с<br>Задержка, с<br>Задержка, с<br>Канал передачи:<br>Адресат:<br>Формат сообщения:<br>Порт: | 0<br>0<br>0<br>0<br>-<br>-<br>-<br>-<br>-<br>-<br>-<br>-<br>-<br>-<br>-<br>-<br>- |   |

Рисунок 4.3.2.1. - «PUSH»

Внимание: внешний вид вкладки может отличаться от представленного на рисунке.

# В общем случае вкладка настроки PUSH имеет четыре области:

• Область просмотра и редактирования списка PUSH-объектов, которые будут отправлены адресату в случае наступления события,

инициирующего PUSH. Желтым цветом выделены обязательные объекты, которые не могут быть удалены;

- Область просмотра и редактирования окон коммуникации, т.е. промежутки времени, в которые PUSH-уведомления становятся активными;
- Область просмотра параметров защит PUSH;
- Область настроки дополнительных параметров отправки PUSH.

## <u>Дополнительные параметры PUSH:</u>

- Количество попыток. Определяет максимальное количество повторных попыток передачи PUSH-сообщения в случае, если предыдущая попытка закончилась неудачей;
- Задержка повтора. Определяет время задержки между неудачной попыткой передачи PUSH-сообщения и слудующей попыткой. Задается тремя значениями (max, exp, min) и рассчитывается по формуле 4.3.2.1:

$$delay = min \cdot (Exp \cdot 0.01)^{(n-1)}, \quad (4.3.2.1.)$$

где delay – задержка повтора, с;

min – задержка повтора min, с;

Ехр – задержка повтора ехр, с;

n – количество повторов, начиная с 1.

В случае, если рассчитанная задержка повтора превышает максимальное значение (задержка повтора max), то значение ограничивается максимальным;

- Задержка. С целью избежания одновременного множественного отправления PUSH-сообщений, введено понятие задержки, которая будет сгенерирована автоматически, Данный параметр определяет максимальное значение задержки.
- Канал передачи;
- Адресат;
- Формат сообщения;
- Порт. Определяет конкретный канал связи для отправки PUSHсообщений;
- Номер клиента SAP;
- Дата подтверждения. Дата последнего подтверждения;
- Тип подтверждения.

#### Настройка флагов

Внешний вид вкладки PUSH - флагов приведен на рисунке 4.3.2.2. Вкладка отображает текущее состояние флагов PUSH:

- Состояние PUSH. Отображает наличие или отсутствие признака, который может вызвать PUSH, только для чтения;
- Фильтр событий. Позволяет включить генерацию события. На рисунке 4.3.2.2. генерация PUSH по всем признакам выключена.

• Флаги. В случае считывания данных содержит отфильтрованное состояние PUSH.

| Добавлена запись в журнал событий диагностики                     | Состояние PUSH    | Фильтр событий | Фласи    |
|-------------------------------------------------------------------|-------------------|----------------|----------|
| Добавлена запись в журнал событий диагностики                     |                   |                | W/Idi VI |
|                                                                   | ×                 |                |          |
| Прерывание питания                                                |                   |                |          |
| Добавлена запись в журнал качества электроэнергии                 | $\mathbf{\nabla}$ |                |          |
| Воздействие мганитного поля                                       |                   |                |          |
| Открыта крышка клеммной колодки                                   |                   |                |          |
| Открыта крышка корпуса                                            |                   |                |          |
| Превышен лимит мощности                                           |                   |                |          |
| Отключена нагрузка из-за превышения тока                          |                   |                |          |
| Отключена нагрузка из-за воздействия МП                           |                   |                |          |
| Отключена нагрузка из-за превышения напряжения                    |                   |                |          |
| Отключена нагрузка из-за неравенства токов фазы и нейтрали        |                   |                |          |
| Отключена нагрузка из-за аномальной температуры                   |                   |                |          |
| Изменилось состояние входов/выходов                               |                   |                |          |
| Добавлена запись в журнал записи параметров                       |                   |                |          |
| Превышен лимит разницы тока фазы и нейтрали                       |                   |                |          |
| Добавлена запись в журанал изменений состояния реле               |                   |                |          |
| Реле вернулось в замкнутое состояние (нагрузка включена)          |                   |                |          |
| Обрыв нейтрали                                                    |                   |                |          |
| Обрыв или короткое замыкание фазы (для глухозаземлённой нейтрали) |                   |                |          |
| Обрыв или короткое замыкание фазы (для изолированной нейтрали)    |                   |                |          |
| Прерывание питания на длительный срок                             | $\checkmark$      |                |          |
|                                                                   |                   |                | _        |

Рисунок 4.3.2.2. - «PUSH-флаги»

#### 4.3.3 Дисплей

#### Раздел состоит из трех вкладок:

 Циклическая индикация (автопрокрутка). Вкладка преназначена для просмотра и изменения кадров автоматической циклической индикации, отобржаемых на экране дисплея счётчика;

- Циклическая индикация (кнопка). Вкладка преназначена для просмотра и изменения кадров циклической индикации по нажатию кнопки, отобржаемых на экране дисплея счётчика;
- Настройка дисплея. Вкладка предназначена для просмотра и изменения общих настроек дисплея счётчика.

## Чтение параметров

Для считывания данных из счётчика в нижнем правом углу расположена кнопка «Обновить».

#### Запись параметров

Для записи данных в нижнем правом углу расположена кнопка «Записать».

#### Цикличекая индикация

Примерный внешний вид вкладки для работы с циклической индикацией приведен на рисунке 4.3.3.1.

# Счётчики

| Диспл | ей              |                             |                                                                                                    |                                                             |                |      |
|-------|-----------------|-----------------------------|----------------------------------------------------------------------------------------------------|-------------------------------------------------------------|----------------|------|
| Ци    | клическая инд   | икация (автопрокрутка)      | Циклическая индикация (кнопка)                                                                                                    | Настройка дисплея                                           |                |      |
| Bper  | ия отображени:  | я кадра, с: 5               | ~                                                                                                    |                                                             |                |      |
| Спи   | ок индикации    | счётчика (15 кадров из 32)  |                                                                                                    | Поиск:                                                      |                |      |
| ^     | ~ (X            |                             |                                                                                                    | t s                                                         |                |      |
|       | ОБИС            |                             | Кадр                                                                                                    | Кадр                                                        | ОБИС           | ^    |
| 1     | 1.0.15.8.0.255  | Энергия активная нарастаю   | шим итогом всего                                                                                                    | Часы                                                        | 0.0.1.0.0.255  |      |
| 11    |                 |                             |                                                                                                    | Время операции                                              | 0.0.96.8.0.255 |      |
| 2     | 1.0.15.8.1.255  | Энергия активная нарастаю   | щим итогом по тарифу 1                                                                                                    | Локальное время                                             | 0.0.0.9.1.255  |      |
|       | 1.0.15.0.2.255  | -                           | 1.2                                                                                                    | Локальная дата                                              | 0.0.0.9.2.255  |      |
| 3     | 1.0.15.8.2.255  | энергия активная нарастаю   | щим итогом по тарифу 2                                                                                                    | Энергия активная нарастающим итогом всего                   | 1.0.15.8.0.255 |      |
| 4     | 1.0.1.7.0.255   | Активная мощность           |                                                                                                    | Энергия активная нарастающим итогом по тарифу Г             | 1.0.15.8.1.255 |      |
| 11    |                 |                             |                                                                                                    | Энергия активная нарастающим итогом по тарифу 2             | 1.0.15.8.2.255 |      |
| 5     | 0.0.0.9.2.255   | Локальная дата              |                                                                                                    | Энергия активная нарастающим итогом по тарифу 5             | 1.0.15.0.5.255 |      |
|       |                 |                             |                                                                                                    | Энергия активная нарастающим итогом по гарифу 4             | 10180255       |      |
| 6     | 0.0.0.9.1.255   | Локальное время             |                                                                                                    | Энергия активная (импорт) нарастающим итогом всего          | 10181255       |      |
| 7     | 1.0.32.7.0.255  | Напряжение фазы А           |                                                                                                    | Энергия активная (импорт) нарастающим итогом по тарифу 2    | 1.0.1.8.2.255  |      |
| 1     |                 |                             |                                                                                                    | Энергия активная (импорт) нарастающим итогом по тарифу 3    | 1.0.1.8.3.255  |      |
| 8     | 1.0.52.7.0.255  | Напряжение фазы В           |                                                                                                    | Энергия активная (импорт) нарастающим итогом по тарифу 4    | 1.0.1.8.4.255  |      |
|       | 1 0 73 7 0 355  | Unanana tanu C              |                                                                                                    | Энергия активная (экспорт) нарастающим итогом всего         | 1.0.2.8.0.255  |      |
| 9     | 1.0.72.7.0.255  | напряжение фазы С           |                                                                                                    | Энергия активная (экспорт) нарастающим итогом по тарифу 1   | 1.0.2.8.1.255  |      |
| 10    | 1.0.1.8.0.255   | Энергия активная (импорт) и | нарастающим итогом всего                                                                                                    | Энергия активная (экспорт) нарастающим итогом по тарифу 2   | 1.0.2.8.2.255  |      |
|       |                 |                             |                                                                                                    | Энергия активная (экспорт) нарастающим итогом по тарифу 3   | 1.0.2.8.3.255  |      |
| 11    | 1.0.1.8.1.255   | Энергия активная (импорт) и | нарастающим итогом по тарифу 1                                                                                                    | Энергия активная (экспорт) нарастающим итогом по тарифу 4   | 1.0.2.8.4.255  |      |
| 12    | 10102255        |                             | upportation whereas a new part of the second second s                                                                                                    | Энергия реактивная (импорт) нарастающим итогом всего        | 1.0.3.8.0.255  |      |
| 12    | 1.0.1.0.2.233   | энергия активная (импорт) і | нарастающим итогом по тарифу 2                                                                                                    | Энергия реактивная (импорт) нарастающим итогом по тарифу 1  | 1.0.3.8.1.255  |      |
| 13    | 1.0.2.8.0.255   | Энергия активная (экспорт)  | нарастающим итогом всего                                                                                                    | Энергия реактивная (импорт) нарастающим итогом по тарифу 2  | 1.0.3.8.2.255  |      |
|       |                 |                             |                                                                                                    | Энергия реактивная (импорт) нарастающим итогом по тарифу 3  | 1.0.3.8.3.255  |      |
| 14    | 1.0.2.8.1.255   | Энергия активная (экспорт)  | нарастающим итогом по тарифу 1                                                                                                    | Энергия реактивная (импорт) нарастающим итогом по тарифу 4  | 1.0.5.0.4.255  |      |
| 15    | 10202255        |                             | upportunity and the second of the second second sec | Энергия реактивная (экспорт) нарастающим итогом всего       | 1.0.4.0.0.255  |      |
| 10    | 1.0.2.0.2.2.3.3 | энергия активная (экспорт)  | нарастающим итогом по тарифу 2                                                                                                    | Энергия реактивная (экспорт) нарастающим итогом по тарифу 2 | 1.0.4.8.2.255  |      |
|       |                 |                             |                                                                                                    | Записать Отменять                                           | Обнов          | зить |

Рисунок 4.3.3.1. - «Циклическая индикация»

# Работа с вкладкой

В левой части вкладки отображается текущий список индикации счётчика. Над списком расположены кнопки перемещения и удаления кадров.

В правой части расположен набор доступных кадров для устройства. Сверху над набором расположены кнопки добавления кадров в текущий список индикации. Для этого в списке слева следует выбрать опорный кадр, в наборе справа выбрать кадр, который должен быть вставлен, нажать одну из предложенных кнопок: «Добавить кадр к списку счётчика после текущего» и «Добавить кадр к списку счётчика перед текущим».

# Настройка дисплея

Примерный внешний вид вкладки для работы с настройкой дисплея приведен на рисунке 4.3.3.2.

|                                                      | Текущее значение     | Новое значение |                |
|------------------------------------------------------|----------------------|----------------|----------------|
| Значок "Открыта крышка клеммника"                    | Не горит             | Погасить       |                |
| Значок "Открыт корпус"                               | Не горит             | Погасить       |                |
| Значок "Воздействие МП"                              | Не горит             | Погасить       |                |
| Значок "Открыта крышка кожуха"                       | Не поддерживается    | ]              |                |
|                                                      |                      |                |                |
| Состояние подсветки:                                 | Постоянная подсветка | выключена      |                |
| Действие после последнего<br>нажатия кнопки          | Нет действия         |                | Нет действия 🗸 |
| Время ожидания после последнего<br>нажатия кнопки, с | 0                    |                |                |
|                                                      |                      |                |                |

Рисунок 4.3.3.2. - «Настройка дисплея»

Внимание: внешний вид вкладки «Настройка дисплея» может отличаться от приведенного выше и зависит от технического исполнения модели счётчика.

#### 4.3.4 Команды

Данный раздел состоит из двух вкладок:

- Очистка профилей и журналов; [46]
- Обновление прошивки.

#### 4.3.4.1 Очистка профилей и журналов

Раздел предназначен для очистки данных профилей и журналов счётчика. Примерный внешний вид раздела приведен на рисунке 4.3.4.1.

| Очистка профилей и журналов                     | Обновление прошивки                       |                  |
|-------------------------------------------------|-------------------------------------------|------------------|
| ерите объекты для очистки:                      |                                           |                  |
| ☑ Профиль 1 (1.0.99.1.0.255)                    |                                           |                  |
| 🗹 Профиль 2 (1.0.99.2.0.255)                    |                                           |                  |
| 🗹 Профиль нагрузки (за день) (1.0               | ).98.2.0.255)                             |                  |
| 🗹 Профиль нагрузки (за день) по                 | фазе А (1.0.98.2.1.255)                   |                  |
| 🗹 Профиль нагрузки (за день) по                 | фазе В (1.0.98.2.2.255)                   |                  |
| 🗹 Профиль нагрузки (за день) по                 | фазе С (1.0.98.2.3.255)                   |                  |
| 🗹 Профиль нагрузки (за месяц) (                 | 1.0.98.1.0.255)                           |                  |
| 🗹 Профиль нагрузки (за месяц) по                | о фазе А (1.0.98.1.1.255)                 |                  |
| 🗹 Профиль нагрузки (за месяц) по                | о фазе В (1.0.98.1.2.255)                 |                  |
| 🗹 Профиль нагрузки (за месяц) по                | о фазе С (1.0.98.1.3.255)                 |                  |
| События, связанные с напряже                    | нием (0.0.99.98.0.255)                    |                  |
| События, связанные с токами                     | (0.0.99.98.1.255)                         |                  |
| События, связанные с вкл\выкл                   | счетчика, коммутации реле нагрузки 🛛 ((   | ).0.99.98.2.255) |
| Коммуникационные события                        | (0.0.99.98.5.255)                         |                  |
| События контроля доступа (0.0                   | ).99.98.6.255)                            |                  |
| Превышение реактивной мощн                      | юсти (тангенса нагрузки) (0.0.99.98.8.255 | )                |
| Параметры качества сети (0.0.9                  | 9.98.9.255)                               |                  |
| Профиль телесигнализации для                    | задач телемеханики (1.0.94.7.6.255)       |                  |
| Курнал выхода за порог на час                   | овом интервале (0.0.99.98.12.255)         |                  |
| Журнал на начало года (0.0.99.9)                | 38.14.255)                                |                  |
| Курнал качества сети за месяц                   | (0.0.99.98.15.255)                        |                  |
| — журнал превышения лимита ак                   | (10.0.099.98.128.200)                     |                  |
| П Лог онистки уюлона контроля                   | стивной энергий (0.0.99.96.129.255)       |                  |
| Плогочистки журнала контроля                    | мощности (0.0.99.96.10.200)<br>0 10 255)  |                  |
| 1 1 7KVDHa/I KOHIDO/ISI IIKA (0.0.99.9          | 0.10.200                                  |                  |
|                                                 | (0.0.00.08.10.255)                        |                  |
| <ul> <li>Журнал контроля температуры</li> </ul> | (0.0.99.98.19.255)                        |                  |
| — Журнал контроля температуры                   | (0.0.99.98.19.255)                        |                  |
| — Журнал контроля температуры                   | (0.0.99.98.19.255)                        |                  |
| — Журнал контроля температуры                   | (0.0.99.98.19.255)                        |                  |

Рисунок 4.3.4.1. – «Очистка профилей и журналов»

# Очистка

Для очистки профилей и журналов счётчика необходимо:

- Выбрать галочками профили и журналы, которые должны быть очищены;
- Нажать кнопку «Очистить»;
- Подтвердить действия.

В случае успешной очистки всех выбранных профилей и журналов на экран будет выведено сообщение, как показано на риснке 4.3.4.2.

| 🧒 NevaMeter               | ×      |
|---------------------------|--------|
| Выбранные профили были оч | ищены. |
|                           | Ж      |

Рисунок 4.3.4.2. – «Уведомление об успешной очистке профилей и

журналов»

#### 4.3.4.2 Обновление прошивки

Раздел предназначен для обновления прошивки счётчика.

Примерный внешний вид раздела приведен на рисунке 4.3.4.3.

Считывание данных:

Чтобы узнать актуальную версию ПО и состояние обновления, нажмите кнопку «Прочитать».

# В общем случае запись новой прошивки предполагает три этапа:

- 1. Загрузка файла (образа) в память устройства;
- 2. Проверка файла;
- 3. Активация прошивки.

# Порядок действий для записи новой прошивки:

- Выберите файл новой прошивки, файл должен иметь расширение .bin;
- Выберите режим обновления;
- Выберите режим активации;
- Нажмите кнопку «Записать».

| анды                        |                        |                 |                     |          |          |
|-----------------------------|------------------------|-----------------|---------------------|----------|----------|
| Очистка профилей и журналов | Обновление про         | ОШИВКИ          |                     |          |          |
| Текущая                     | версия прошивки:       | 32.1 (          | 3201) от 20-02-2025 |          |          |
| Выберите                    | е файл прошивки:       |                 |                     |          |          |
| Информал                    | ия о файле:            |                 |                     |          |          |
| Сигнатур                    | a:                     |                 |                     |          |          |
| Состояни                    | е обновления           |                 |                     |          |          |
| Текущий                     | статус:                | Неин            | ициализирована (0)  |          |          |
| Сигнатур                    | а образа:              |                 | Нет данных          |          |          |
| Загружен                    | о блоков:              | 2666            |                     |          |          |
| Размер бл                   | юка, байт:             | 128             |                     |          |          |
|                             |                        |                 | Про                 | читать   |          |
| Режим об                    | новления:              | Не передавать   |                     | ~        |          |
| Таймаут г                   | проверки прошивки, с : | 30              |                     |          |          |
| Таймаут а                   | активации, с:          | 120 -           |                     |          |          |
| Режим ак                    | тивации:               | Ничего не делат | ь                   | ~        |          |
|                             |                        |                 |                     | Записать | Отменить |

Рисунок 4.3.4.3. - «Обновление прошивки»

# Режимы обновления:

- «Не передавать». Выбранный файл прошивки не будет загружен. Используйте режим в случае, если загрузка файла в память устройства не требуется ;
- «Загрузить прошивку заново». Выбранный файл прошивки будет загружен заново. Используйте режим в случае, если предварительное

считывание данных показало, что требуемый файл был успешно загружен в память устройства;

 «Продолжить загрузку прошивки». В случае, если выбранный файл прошивки уже был частично загружен в память устройства, запись будет продолжена. В случае, если выбранный файл не был загуржен, загрузка образа автоматически начнется заново.

#### Режимы активации:

- «Ничего не делать». Не проверять и не активирвоать загруженный в память файл;
- «Только проверить». Загруженный в память файл будет проверен, активации новой версии прошивки не произойдет;
- «Проверить и активировать после загрузки». Файл будет загружен, проверен и активирован.

#### 4.3.5 Календарь

Раздел предназначен для считывания и редактирования тарифных расписаний счётчика.

Счётчик имеет два календаря:

- Активный календарь текущий режим работы тарифного расписания;
- Пассивный календарь хранимое в памяти устройства тарифное расписание. Может быть активировано оператором или автоматически с указанной даты.

#### Работа с разделом

После нажатия кнопки «Обновить» в раздел загружаются данные.

Примерный внешний вид раздела приведен на рисунке 4.3.5.1.

| Выберите источник календаря: Из активного | $\sim$                                               |
|-------------------------------------------|------------------------------------------------------|
| Тарифы для расписания: 1                  | Суточные расписания                                  |
|                                           |                                                      |
| 00:00-T2<br>07:00-T1<br>23:00-T2          | 1. Переключений: (3 шт.): 00:00-Т2 07:00-Т1 23:00-Т2 |
| Недельные расписания                      | Сезонные расписания                                  |
|                                           |                                                      |
| 0 Пн:1 Вт:1 Ср:1 Чт:1 Пт:1 Сб:1 Вс:1      | 0 Начало: 01.01.**** **:**: ** Недельный профиль: 0  |
| Специальные дни                           | Текущая дата активации календаря:                    |
|                                           | 01.01.2000                                           |
|                                           | Название календаря:                                  |
|                                           | Calendar-Act                                         |
| Режим записи Только записать              | ~                                                    |
| В файл Очистить За                        | отменить Обновить                                    |

Рисунок 4.3.5.1. - «Календарь в режиме записи»

В верхней части раздела располагается поле выбора источника календаря. Изменяя параметр можно отображать на экране данные Активного или Пассивного календаря, если они были загружены.

Рабочая зона разделена на области работы с расписаниями. Над областью расписания расположены кнопки добавления, редактирования и удаления расписания.

Порядок редактирования расписаний на примере создания нового расписания:

1. Нажать кнопку «Добавить расписание» над областью «Суточные расписания». На рисунке 4.3.5.2. приведено окно добавления нового В окне требуется выбрать суточного расписания. уникальный идентификатор суточного расписания, в случае, если требуется иной, отличный предложенного программой, и один из OT четырех предложенных тарифов, который будет активирован с 00 часов 00 минут, после перехода счётчика на созданное суточное расписание.

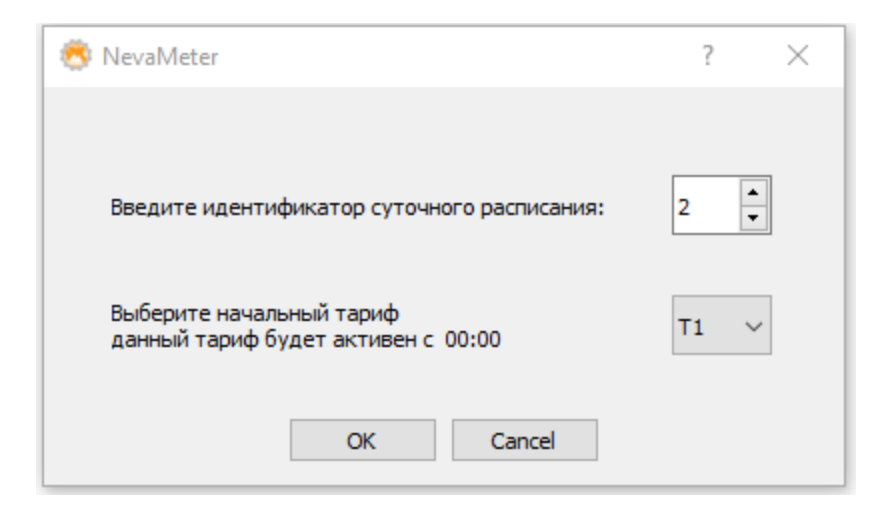

Рисунок 4.3.5.2. - «Добавление нового суточного расписания»

2. В списке суточных расписаний перейти на только что созданное расписание. Слева от области суточных расписаний будут отображены его тарифы. Чтобы добавить переключатель тарифа в рамках суточного распсиания, следует нажать кнопку «Добавить переключатель» над областью «Тарифы для расписания...». На рисунке 4.3.5.3. приведено окно создания переключателя тарифа.

| 🧒 NevaMeter                 |        | ?  | × |
|-----------------------------|--------|----|---|
| Введите время переключения: | 12     | 30 | • |
| Выберите тариф:             |        | Т2 | ~ |
| OK                          | Cancel |    |   |

Рисунок 4.3.5.3. - «Добавление нового переключателя тарифа»

3. Нажать кнопку «Добавить расписание» над областью «Недельные расписания». На рисунке 4.3.5.4. приведено окно создания нового недельного расписания. В окне требуется ввести уникальный идентификатор недельного расписания и суточное расписание для каждого дня недели.

| 🧒 NevaMeter          |                                                      | ? | × |
|----------------------|------------------------------------------------------|---|---|
| Введите название рас | писания: week1                                       |   |   |
| Понедельник          | 1. Переключений: (3 шт.): 00:00-Т2 07:00-Т1 23:00-Т2 |   | ~ |
| Вторник              | 2. Переключений: (2 шт.): 00:00-Т1 12:30-Т2          |   | ~ |
| Среда                | 1. Переключений: (3 шт.): 00:00-Т2 07:00-Т1 23:00-Т2 |   | ~ |
| Четверг              | 2. Переключений: (2 шт.): 00:00-Т1 12:30-Т2          |   | ~ |
| Пятница              | 1. Переключений: (3 шт.): 00:00-Т2 07:00-Т1 23:00-Т2 |   | ~ |
| Суббота              | 2. Переключений: (2 шт.): 00:00-Т1 12:30-Т2          |   | ~ |
| Воскресенье          | 1. Переключений: (3 шт.): 00:00-Т2 07:00-Т1 23:00-Т2 |   | ~ |
|                      | OK Cancel                                            |   |   |

Рисунок 4.3.5.4. - «Добавление нового недельного расписания»

4. Нажать кнопку «Добавить расписание» над областью «Сезонные расписания». На рисунке 4.3.5.5. приведено окно создания нового сезонного расписания. В окне требуется ввести уникальный идентификатор сезонного расписания, дату начала сезона и выбрать недельное расписание.

| ᄚ NevaMeter                                                                                 | ?         | × |  |  |  |  |
|---------------------------------------------------------------------------------------------|-----------|---|--|--|--|--|
| Введите название сезонного расписания:<br>season1<br>Выберите дату начала сезона:           |           |   |  |  |  |  |
| День: 1 • Месяц: 1 •                                                                        | Любой год |   |  |  |  |  |
| Недельный профиль: week1 ∨                                                                  |           |   |  |  |  |  |
| Информация о недельном профиле week1:<br>Пн:1 Переключений: 3: 00:00-T2 07:00-T1 23:00-T2   |           |   |  |  |  |  |
| Вт:2 Переключений: 2: 00:00-Т1 12:30-Т2                                                     |           |   |  |  |  |  |
| Ср:1 Переключений: 3: 00:00-Т2 07:00-Т1 23:00-Т2                                            |           |   |  |  |  |  |
| Чт:2 Переключений: 2: 00:00-11 12:30-12<br>Пт:1 Переключений: 3: 00:00-T2 07:00-T1 22:00-T2 |           |   |  |  |  |  |
| С6:2 Переключений: 2: 00:00-Т1 12:30-Т2                                                     |           |   |  |  |  |  |
| Вс:1 Переключений: 3: 00:00-Т2 07:00-Т1 23:00-Т2                                            |           |   |  |  |  |  |
|                                                                                             |           |   |  |  |  |  |
| OK Cancel                                                                                   |           |   |  |  |  |  |

Рисунок 4.3.5.5. - «Добавление нового сезонного расписания»

# Добавление специальных дней

В случае, если при тарификации спользуются специальные дни, например, празничные, их так же можно записать через данный раздел. Для этого требуется нажать кнопку «Добавить специальный день» над областью «Специальные дни». На рисунке 4.3.5.6. приведено окно создания нового сезонного расписания. В окне требуется ввести уникальный идентификатор сезонного расписания, дату начала сезона и выбать недельное расписание.

| 🧒 NevaMeter                  |                  |            | ? | × |
|------------------------------|------------------|------------|---|---|
| Введите индекс особого дня   | 0                |            |   |   |
| Выберите дату особого дня:   |                  |            |   |   |
| День: 1 🔹                    | Месяц: 1         | Год:       |   |   |
| 🗌 Любой день                 | 🗌 Любой месяц    | 🗹 Ежегодно |   |   |
| Выберите суточное расписани  | le               |            |   |   |
| 2. Переключений: (2 шт.): 00 | ):00-T1 12:30-T2 |            |   | ~ |
|                              | OK Cancel        |            |   |   |

Рисунок 4.3.5.5. - «Добавление специального дня»

# Изменение названия календаря

В поле редактирования названия календаря по умолчанию отображается имя календаря, который в данный момент выступает источником данных.

# Запись календаря

- Доступны следующие режимы записи:
- Только записать. В память счётчика будут записаны текущие отображаемые расписания, как пассивный календарь;
- Записать и активирвоать. Текущие отображаемые расписания будут записаны и активирвоаны немедленно;
- Записать и активировать с указанной даты. Текущие отображаемые расписания будут записаны в память счётчика и активированы с указанной даты;

- Только активировать. Сделать календарь текущим без перезаписи Пассивного календаря;
- Записать только спецдни.

#### 4.3.6 Конфигурация

Данный раздел состоит из вкладок:

- Управление нагрузкой; 57
- <u>Пороги;</u>
- Настройка профилей; 😡
- Интерфейсы; 📾
- Ethernet. 65

#### 4.3.6.1 Управление нагрузкой

Раздел предназначен для работы с реле нагрузки и редактирования параметров ограничителей.

Работа с разделом

После нажатия кнопки «Обновить» в раздел загружаются данные.

В верхней части раздела располагается зона работы с нагрузкой. В нижней части раздела располагается таблица данных с настроками ограничителей счётчика.

Над областью таблицы расположена кнопки редактирования ограничителя.

Примерный внешний вид раздела приведен на рисунке 4.3.6.1.

# Счётчики

| Конфигурация                                                     |                                                             |                 |                       |                                        |             |                |              |  |                |          |    |         |
|------------------------------------------------------------------|-------------------------------------------------------------|-----------------|-----------------------|----------------------------------------|-------------|----------------|--------------|--|----------------|----------|----|---------|
| Управление нагрузкой Пороги                                      | Настройка г                                                 | трофилей        | Ин                    | терфейсы                               | Ethernet    | Про            | очие объекты |  |                |          |    |         |
| Текущие настройки разныкателя:                                   | Текущие настройки разныкателя: Новые настройки разныкателя: |                 |                       |                                        |             |                |              |  |                |          |    |         |
| Текущее состояние нагрузки:                                      | Режим работы:                                               | 2. Отк<br>Удале | л кнопко<br>нное: Вк. | ій: Да, Авто вкл: Нет,<br>пючить сразу | ~ Ус        | тановить       |              |  |                |          |    |         |
| Включена                                                         |                                                             |                 |                       |                                        |             |                |              |  |                |          |    |         |
| Текущее состояние реле:                                          | Domine Kowawani Dener                                       | Bene            |                       | Beingenungen                           |             |                |              |  |                |          |    |         |
| Включено                                                         | пряные конанды реле.                                        | DIGINO          | MALID                 | DDIKIIO401B                            |             |                |              |  |                |          |    |         |
| Текущий режим работы реле:                                       |                                                             |                 |                       |                                        |             |                |              |  |                |          |    |         |
| 2. Откл кнопкой: Да, Авто вкл: Нет,<br>Удаленное: Включить сразу | Отложенное выключен                                         | ие: Отсуто      | ствует                |                                        |             |                |              |  |                |          |    |         |
| Настройки ограничителей:                                         |                                                             |                 |                       |                                        |             |                |              |  |                |          |    |         |
| Изменить                                                         |                                                             |                 |                       |                                        |             |                |              |  |                |          |    |         |
| Ограничитель                                                     |                                                             | ОБИС-код        | Порог                 | Опорное значение                       | Задержка, с | Действие       |              |  | Новое значение |          |    |         |
| Ограничитель для превышения активной м                           | ющности                                                     | 0.0.17.0.0.255  | 0 Br                  | -                                      | 5           | Отключено      |              |  |                |          |    |         |
| Ограничитель по превышению максималь                             | ного тока                                                   | 0.0.17.0.1.255  | 105 %                 | -                                      | 5           | Отключено      |              |  |                |          |    |         |
| Ограничитель по превышению максималь                             | ного напряжения                                             | 0.0.17.0.2.255  | 120 %                 | -                                      | 5           | Отключено      |              |  |                |          |    |         |
| Ограничитель по длительности воздействи                          | я МП                                                        | 0.0.17.0.3.255  | -                     | -                                      | 5           | Отключено      |              |  |                |          |    |         |
| Ограничитель по нижнему порогу напряжи                           | ения                                                        | 0.0.17.0.9.255  | 0 B                   | -                                      | 5           | Отключено      |              |  |                |          |    |         |
| Ограничитель по неравенству токов в фазн                         | ом и нулевом проводах                                       | 0.0.17.0.4.255  | 3 %                   | -                                      | 300         | Отключено      |              |  |                |          |    |         |
| Ограничитель по превышению активной э                            | нергии                                                      | 0.0.17.0.6.255  | 0 Вт-ч                | -                                      | -           | Не установлено |              |  |                |          |    |         |
| Ограничитель по превышению коэффицие                             | ента активной мощности                                      | 0.0.17.0.8.255  | 0                     | -                                      | 5           | Отключено      |              |  |                |          |    |         |
| Ограничитель для превышения температур                           | Ъ                                                           | 0.0.17.0.5.255  | 0°C                   | -                                      | 5           | Отключено      |              |  |                |          |    |         |
| Ограничитель по длительности открытой к                          | рышки корпуса                                               | 0.0.17.0.10.255 | -                     | -                                      | 5           | Отключено      |              |  |                |          |    |         |
| Ограничитель для превышения активной м                           | ющности (экспорт)                                           | 0.0.17.0.11.255 | 0 Bt                  |                                        | -           | Не установлено |              |  |                |          |    |         |
|                                                                  |                                                             |                 |                       |                                        |             |                |              |  | Записать       | OTNOLETT | 06 | HORKTL. |

Рисунок 4.3.6.1. - «Управление нагрузкой»

# Работа с нагрузкой:

- Режим работы. Чтобы изменить режим работы реле, выберите подходящий вариант в выпадающем списке и нажмите кнопку «Установить». Варианты режимов работы реле рассмотрены подробнее в таблице 4.3.6.1.
- Включение и отключение реле. Чтобы напрямую изменить состояние реле на противоположное («Включено» на «Выключено» и наоборот), воспользуйтесь кнопками «Включить» и «Включить».

Изменение режима работы реле по инициатору события подразделяется на:

• Удаленное. По интерфейсу;

- Ручное. По кнопке;
- Локальное. Вследствие срабатывания ограничителя.

| Режим  | Отключение |      |        |          |      |      | Выключит | Ь         |
|--------|------------|------|--------|----------|------|------|----------|-----------|
| работы |            |      |        |          |      |      |          |           |
|        | Удал       | енно | Ручное | Локально | Удал | енно | Ручное   | Локальное |
|        | e          |      |        | e        |      | e    |          |           |
|        | (b)        | (c)  | (f)    | (g)      | (a)  | (d)  | (e)      | (h)       |
| 0      | -          | -    | -      | -        | -    | -    | -        | -         |
| 1      | +          | +    | +      | +        | -    | +    | +        | -         |
| 2      | +          | +    | +      | +        | +    | -    | +        | -         |
| 3      | +          | +    | -      | +        | -    | +    | +        | -         |
| 4      | +          | +    | -      | +        | +    | -    | +        | -         |
| 5      | +          | +    | +      | +        | -    | +    | +        | +         |
| 6      | +          | +    | -      | +        | -    | +    | +        | +         |

Таблица 4.3.6.1.- «Режимы работы реле»

# Работа с ограничителями:

Чтобы изменить настройки ограничителя, выделите строку с ограничителем в таблице и нажмите кнопку «Изменить». Внешний вид диалогового окна редактирования ограничителя приведен на рисунке 4.3.6.2.

| 🙁 Настройка параметр  | ов лимитера                                   | ? | × |
|-----------------------|-----------------------------------------------|---|---|
| Название:             | Ограничитель для превышения активной мощности |   |   |
| Условие срабатывания: | Превышение порога                             |   |   |
| Порог срабатывания:   | 1,00 Единица измерения: Вт                    |   |   |
| Пауза, (с):           | 7                                             |   |   |
| Тип действия:         | Команда                                       |   |   |
| Команда:              | Выключить реле 🗸                              |   |   |
|                       | OK Cancel                                     |   |   |

Рисунок 4.3.6.2. - «Диалоговое окно редактирования ограничителя»

# Запись ограничителей

После того, как необходимые ограничители отредактированы, нажмите кнопку «Записать».

# 4.3.6.2 Пороги

Раздел предназначен для редактирования параметров порогов. Примерный внешний вид раздела приведен на рисунке 4.3.6.3.

| Кон | фигурация                                                    |               |  |                         |                       |                |            |                |  |  |
|-----|--------------------------------------------------------------|---------------|--|-------------------------|-----------------------|----------------|------------|----------------|--|--|
|     | Управление нагрузкой Пороги Настройка профи                  |               |  | илей Интерфейсы Е       |                       | ernet Прочие о |            | ъекты          |  |  |
| И   | Изменить порог Сбросить                                      |               |  |                         |                       |                |            |                |  |  |
|     |                                                              | Параметр      |  | Значение порога, Min    | Значение порога, Мах  | Время выход    | а за порог | Новое значение |  |  |
| 1   | Качество сети. Пороги                                        | 1 напряжения. |  | 207 B                   | 253 B                 | 600 c          |            |                |  |  |
| 2   | Качество сети. Пороги частоты № 1                            |               |  | 49.8 Гц                 | 50.2 Гц               | 10 c           |            |                |  |  |
| 3   | Качество сети. Пороги частоты № 2                            |               |  | 49.6 Гц 50.4 Гц 1       |                       | 10 c           |            |                |  |  |
| 4   | Максимальная активная мощность на интервале                  |               |  | - 0 Вт <Порог отключен> |                       | -              |            |                |  |  |
| 5   | Максимальная активная мощность на интервале в пиковый период |               |  | -                       | 0 Вт <Порог отключен> |                |            |                |  |  |
| 6   | Максимальный дифференциальный ток (%) от фазного тока        |               |  | - 0 %                   |                       | 5 c            |            |                |  |  |
| 7   | Пороги температуры                                           |               |  | -40 °C 70 °C            |                       | 60 c           |            |                |  |  |
| 8   | Порог тангенса нагруз                                        | зки           |  | - 0.65                  |                       | 5 c            |            |                |  |  |
| 9   | Порог коэффициента                                           | мощности      |  | -                       | 0 <Порог отключен>    | -              |            |                |  |  |
| 10  | Порог отклонения час                                         | тоты          |  | -                       | ОГц                   | -              |            |                |  |  |
|     |                                                              |               |  |                         | Записать              | Отм            | енить      | Обновить       |  |  |

Рисунок 4.3.6.3. - «Пороги»

# Работа с порогами:

Чтобы изменить настройки порога, выделите строку с порогом в таблице и нажмите кнопку «Изменить порог».

Внешний вид диалогового окна редактирования порога приведен на рисунке 4.3.5.2. Внешний вид диалогового окна редактирования может отличаться от представленного на рисунке.

| 🥙 Настройка порога качества |                         | ? | × |
|-----------------------------|-------------------------|---|---|
| Название:                   | Пороги температуры      |   |   |
| Порог срабатывания, Min:    | 30,00 , °С по умолчанию |   |   |
| Порог срабатывания, Мах:    | 60,00, ℃ по умолчанию   |   |   |
| Время выхода за порог:      | 1 , с По умолчанию      |   |   |
|                             |                         |   |   |
|                             | OK Cancel               |   |   |

Рисунок 4.3.6.4. - «Диалоговое окно редактирования порога»

#### Запись порогов

После того, как необходимые пороги отредактированы, нажмите кнопку «Записать».

#### 4.3.6.3 Настройка профилей

Раздел предназначен для обновления прошивки счётчика.

Раздел состоит из четырех основных областей:

- В левой верхней области располагается панель выбора профиля.
- В правой верхней области располагается панель выбора парметров записи.
- В левой рабочей области располагается список доступных для захвата объектов. Объекты, которые в данный момент уже находятся в списке захвата счётчика, отмечены в списке галочками. Объекты, являющиеся обязательными подсвечены в списке серым, такие объекты не могут быть удалены из списка.
- В правой рабочей области располагается список захвата счётчика.

Примерный внешний вид раздела приведен на рисунке 4.3.6.5.

| Конфигурация                                                       |                                                                                                    |
|--------------------------------------------------------------------|----------------------------------------------------------------------------------------------------|
| Управление нагрузкой По                                            | роги Настройка профилей Интерфейсы Ethernet Прочие объекты                                                                                                    |
| Профиль 1<br>Период захвата: 30 нин.                               | ✓ Записать период захвата, мн.: 30 ✓                                                                                                    |
|                                                                    | □ 3anikats chikok obsektos takisata                                                                                                    |
| Физическая величина:                                               | « Аступные для захвата объекты: Список захвата счётччка:                                                                                                    |
| У ⊆ Все<br>У Энертия<br>У Мощность<br>О Тос/Иларяжение<br>⊘ Прочее |                                                                                                    |
|                                                                    | Ц Активная кощность (QII+QIII), экспорт – произвольное время 5 за интервал 2 (1.0.2.30.0.255)                                                                                                    |
| Тип величны:<br>▼                                                  | □       Antrieseas HouseCts (Q1+Q11), sectopt - nessenys as intrepasal 1 (1.0.2.510, 255)         □       Antrieseas HouseCts (Q1+Q11), sectopt - nessenys as intrepasal 2 (1.0.2.52, 0.255)         □       Antrieseas HouseCts (Q1+Q11), sectopt - nessenys as intrepasal 1 (1.0.2.53, 0.255)         □       Antrieseas HouseCts (Q1+Q11), sectopt - nessenys as intrepasal 1 (1.0.2.53, 0.255)         □       Peartieseas + nouseCts (Q1+Q11) - proceedings experts 5 as intrepasal 1 (1.0.2.53, 0.255)         □       Peartieseas + nouseCts (Q1+Q11) - nessenys as intrepasal 1 (1.0.3.53, 0.255)         □       Peartieseas + nouseCts (Q1+Q11) - nessenys as intrepasal 1 (1.0.3.53, 0.255)         □       Peartieseas + nouseCts (Q1+Q11) - nessenys as intrepasal 1 (1.0.3.53, 0.255)         □       Peartieseas + nouseCts (Q1+Q11) - nessenys as intrepasal 1 (1.0.3.53, 0.255)         □       Peartieseas + nouseCts (Q1+Q11) - nessenys as intrepasal 1 (1.0.3.54, 0.255)         □       Peartieseas + nouseCts (Q1+Q11) - nessenys as intrepasal 1 (1.0.3.54, 0.255)         □       Peartieseas + nouseCts (Q1+Q11) - nessenys as intrepasal 1 (1.0.3.54, 0.255)         □       Peartieseas + nouseCts (Q1+Q11) - nessenys as intrepasal 1 (1.0.4.25, 0.255)         □       Peartieseas + nouseCts (Q1+Q11) - nessenys as intrepasal 1 (1.0.4.25, 0.255) |
|                                                                    | Otherwise anemientos 10 (maxc. 10)                                                                                                    |
|                                                                    | Записать Отненить Обновить                                                                                                    |

Рисунок 4.3.6.5. - «Настройка профилей»

# Запись

- Выберите параметры записи на панели, расположенной в правом верхнем углу раздела;
- Нажмите кнопку «Записать».

#### 4.3.6.4 Интерфейсы

Раздел предназначен для настройки параметров интерфейсов, доступных в устройстве.

# Порядок работы с разделом:

- В выпадающем списке выберите необходимый порт. Список доступных портов может отличаться в зависимости от модели счётчика;
- Нажмите кнопку «Обновить», чтобы прочитать данные;

• В случае, если параметр не поддерживает запись, он будет подсвечен серым.

Примерный внешний вид раздела приведен на рисунке 4.3.6.6.

| Управление нагрузкой<br>ыберите порт: Опто-по | Пороги Наст                | ройка профилей   | Интерфейсы |             | Ethernet | Прочие объекты |
|-----------------------------------------------|----------------------------|------------------|------------|-------------|----------|----------------|
| ыберите порт: Опто-по                         | ODT V                      |                  |            |             |          |                |
| biocparte nopr.                               |                            |                  |            |             |          |                |
|                                               |                            |                  |            |             |          |                |
|                                               |                            |                  |            |             |          |                |
|                                               | _                          |                  |            |             |          |                |
|                                               | Параметр                   | Текущее значение | Записать   | Новое значе | ение     |                |
|                                               | Скорость передачи:         | 9600             |            | 9600        | $\sim$   |                |
|                                               |                            |                  |            |             |          |                |
|                                               | Размер инфо-поля приёма:   | 128              |            | 128         | байт     |                |
|                                               | Размер инфо-поля передачи: | 128              |            | 128         | байт     |                |
|                                               | Межсимвольный таймаут, мс  | 1000             |            | 1000        | мс       |                |
|                                               | Таймаут ожидания, секунды: | 30               |            | 30          | с        |                |
|                                               |                            |                  |            |             | 7        |                |
|                                               | Адрес:                     | 16               |            | 16          |          |                |
|                                               | Тип протокола:             | HDLC             |            | HDLC        | ~        |                |
|                                               |                            |                  |            |             |          |                |
|                                               | Режим Master-Slave:        | Выключен         |            |             |          |                |
|                                               |                            |                  |            |             |          |                |
|                                               |                            |                  |            |             |          |                |
|                                               |                            |                  | Записать   |             | Отменить | Обнови         |

Рисунок 4.3.6.6. - «Интерфейсы»

# Разрешенные адреса:

- В случае однобайтовых адресов, адрес 126 (0x7E) и 127 (0x7F) являются запрещенными;
- В случае двубайтовых адресов, адрес 16382 (0x3FFE) и 16383 (0x3FFF) являются запрещенными.

## Запись

В случае, если соединение со счётчиком было установлено через СОМпорт, смена адреса устройства может повлечь за собой обрыв связи. При попытке записи нового адреса пользователю будет преддожено автоматическое переподключение с новыми параметрами. Диалоговое окно приведено на рисунке 4.3.6.7.

| 🔊 Neva-Config3                                                      | × |
|---------------------------------------------------------------------|---|
| После записи адреса потребуется переподключение с новым параметром. |   |
| Загруженные данные будут сохранены.                                 |   |
| OK Cancel                                                           |   |

Рисунок 4.3.6.7. - «Автоматическое переподключение»

#### 4.3.6.5 Ethernet

Раздел предназначен для настройки параметров сетевого модуля.

Внешний вид раздела в режиме отображения настроек сервера приведен на рисунке 4.3.6.8.

| Управление нагрузкой | Пороги На                     | астройка профилей | Интерфейсы | Ethernet          | Прочие объекты |
|----------------------|-------------------------------|-------------------|------------|-------------------|----------------|
| тобразить настроки:  | Настройки режима сервера      | ~                 |            |                   |                |
|                      | Параметр                      | Текуще            | е значение | Новое значение    |                |
|                      | Порт:                         | 3456              |            | 3456              |                |
|                      | IPv4 адрес:                   | 010.010.0         | 010.131    | 010.010.010.131   |                |
|                      | Маска подсети IPv4:           | 255.255.2         | 255.000    | 255.255.255.000   |                |
|                      | Адрес шлюза IPv4:             |                   | 010.001    | 010.010.010.001   |                |
|                      | Использование DHCP:           | Не исполь         | ъзуется    | Использовать DHCP |                |
|                      | Основной DNS-сервер:          | 220.189.1         | 127.108    | 220.189.127.108   |                |
|                      | Дополнительный DNS-сервер:    | 114.114.1         | 114.114    | 114.114.114       |                |
|                      | Максимальный размер сегмента: | 576               |            | 576               |                |
|                      | Максимальное кол-во подключен | ний: 8            |            | 8                 |                |
|                      | Максимальное время неактивнос | ти, с: 180        |            | 180 -             |                |
|                      |                               | 1 244.00          | 00.000.010 |                   |                |
|                      | і рупповои 12-адрес:          | 3 244.00          | 00.000.010 |                   |                |
|                      |                               |                   | *          | 1                 |                |

Рисунок 4.3.6.8. - «Еthernet модуль в режиме сервера»

В случае, если адаптер Ethernet в счётчике отсутствует, будет выведено инфомационное сообщение, представленное на рисунке 4.3.6.9.

| 🧒 Сообщение 🛛 🗙                           | ( |
|-------------------------------------------|---|
| Адаптер Ethernet отсутствует в устройстве | 2 |
| OK                                        |   |

Рисунок 4.3.6.9. - «Информационное сообщение об отсутствии Ethernet

адаптера»

# 4.4 Часы и время

Раздел предназначен для считывания и установки даты и времени счётчика. Примерный внешний вид раздела приведен на рисунке 4.4.1.1.

| Текущее системное время:                                  | 23.04.2025 14:21: | 50                     |            |             |   |
|-----------------------------------------------------------|-------------------|------------------------|------------|-------------|---|
| Время счётчика:                                           | 23.04.2025 22:22: | 03                     |            |             |   |
| Разница с системным, с:                                   | 28813             |                        |            |             |   |
| Автопереход зима/лето:                                    | Выключен          | Смещение:              | 60         |             |   |
| Начало летнего времени:                                   | Последнее Воскр   | есенье. Периодичность: | каждый год | , в Марте   |   |
| Начало зимнего времени:                                   | Последнее Воскр   | есенье. Периодичность: | каждый год | , в Октябре |   |
| Временная зона:                                           | 660               |                        |            |             |   |
| Статус часов:                                             | Норма. Зимнее вр  | емя.                   |            |             |   |
| Источник:                                                 | Внутренний крист  | алл                    |            |             |   |
| Тараметры записи:                                         |                   |                        |            |             |   |
| Установить дату/время как системное со сдвигом (минуты) : |                   |                        | 0          | *           |   |
| Установить автопереход зима/л                             | ето в состояние:  |                        |            | Выключен    | ~ |
| Сдвинуть время на количество о                            | секунд:           |                        |            | 0           | * |
| 🗹 Установить временную зону                               | UTC+3 (Москва)    |                        | ~          | 0           | * |

Рисунок 4.4.1.1. - «Часы и время»

#### Запись параметров

Область параметров записи и кнопка «Записать» доступны в случае, если соединение со счётчиком было установлено с типом клиента «Конфигуратор».

Для изменения часов и времени счётчика необходимо:

- Выбрать галочками параметры записи, которые должны быть изменены.
- Установить в поля ввода новые значения;
- Нажать кнопку «Записать».

Внимание: если требуется сдвинуть время назад (время на счётчике опережает время на компьютере), в процессе записи может возникнуть ошибка, на экран выведется соответствующее сообщение.

В таком случае, необходимо очистить профили нагрузки и журналы суточных и месячных показаний (<u>см. Очистка профилей и журналов</u>.).

# 4.5 Коммуникационные модули

Раздел предназначен для настроки коммуникационных модулей, входящих в состав устройства. В случае отсутствия модулей на экран будет выведено соответствующее сообщение.

#### 4.5.1 Общие сведения

В случае, если модули доступны для устройства раздел «Комуникационные модули» имеет кнопку «Обновить». Обновление информации о модулях позволяет прочитать паспортные данные подключенных модулей и обновить информацию об их внутреннем устройстве. Примерный внешний вид раздела приведен на рисунке 4.5.1.1.

| Имя     | Серийный                                | Модель                                                                          | Версия                                                                                         | Производитель                                                                                                    | Версия                                                                                                    | Дата                                                                                                    |
|---------|-----------------------------------------|---------------------------------------------------------------------------------|------------------------------------------------------------------------------------------------|----------------------------------------------------------------------------------------------------|----------------------------------------------------------------------------------------------------|----------------------------------------------------------------------------------------------------|
|         | номер                                   | magene                                                                          | прошивки                                                                                       | пропосодниено                                                                                                    | протокола                                                                                                    | выпуска                                                                                                    |
| одуль 1 | 000000000000000000000000000000000000000 | GSM_2G_NBIOT                                                                    | G4008                                                                                          | TAIPIT-IP                                                                                                    | 2024                                                                                                    | 01.01.1970                                                                                                    |
|         |                                         |                                                                                 |                                                                                                |                                                                                                    |                                                                                                    | Обновить                                                                                                    |
|         |                                         |                                                                                 |                                                                                                |                                                                                                    |                                                                                                    |                                                                                                    |
|         |                                         |                                                                                 |                                                                                                |                                                                                                    |                                                                                                    |                                                                                                    |
|         |                                         |                                                                                 |                                                                                                |                                                                                                    |                                                                                                    |                                                                                                    |
|         |                                         |                                                                                 |                                                                                                |                                                                                                    |                                                                                                    |                                                                                                    |
|         | 1мя<br>дуль 1                           | Серийный<br>номер           дуль 1         000000000000000000000000000000000000 | Серийный<br>номер         Модель           дуль 1         000000000000000000000000000000000000 | Серийный<br>номер         Модель         Версия<br>прошивки           дуль 1         000000000000000000         GSM_2G_NBIOT         G4008 | Серийный<br>номер         Модель         Версия<br>прошивки         Производитель           дуль 1         000000000000000         GSM_2G_NBIOT         G4008         TAIPIT-IP | Серийный<br>номер         Модель         Версия<br>прошивки         Производитель         Версия<br>протокола           дуль 1         0000000000000000         GSM_2G_NBIOT         G4008         TAIPIT-IP         2024 |

Рисунок 4.5.1.1. - «Комуникационные модули»

#### 4.5.2 Общие настройки

Чтобы перейти в режим общих настроек коммуникационного модуля, выберите в главном дереве навигации порядковый номер модуля, например КМ\_1.

#### 4.5.3 Автоподключение

Раздел предназначен для работы с параметрами выхода коммуникационного модуля на связь.

# В общем случае раздел имеет три рабочие области:

• Область просмотра и редактирования списка адресатов;

- Область просмотра окон выхода на связь;
- Область просмотра и редактирования общих параметров автоподключения.

Примерный внешний вид раздела приведен на рисунке 4.5.3.1.

| Адресаты: | Окна выхода на связь:                  |              |
|-----------|----------------------------------------|--------------|
|           |                                        |              |
| Адресат   | Начало                                 | Окончание    |
| 0.0.0.0:0 |                                        |              |
| 0.0.0.0:0 |                                        |              |
| 0.0.0:0   |                                        |              |
|           |                                        |              |
|           |                                        |              |
|           | Режим<br>автоподключения:              | Немедленно 🗸 |
|           | Количество попыток:                    | 3            |
|           | Время ожидания ответа<br>отсервера, с: | 21600        |
|           |                                        |              |

Рисунок 4.5.3.1. - «Автоподключение»

Внимание: внешний вид раздела может отличаться от представленного на рисунке.

## 4.5.4 Настроки ТСР

Раздел предназначен для редактирования параметров ТСР и IP.

Примерный внешний вид раздела приведен на рисунке 4.5.4.1.

Внимание: если данные о внутреннем устройстве коммуникационного модуля не были обновлены (подробнее см. <u>4.5.1 Общие сведения</u>), нажмите кнопку «Обновить».

| Параметр                            | Текущее значение  | Новое значение  |
|-------------------------------------|-------------------|-----------------|
| Порт:                               | 10000             | 10000           |
| IPv4 адрес:                         | 000.000.000.000   | 000.000.000.000 |
| Маска подсети IPv4:                 | 255.255.255.255   | 255.255.255.255 |
| Адрес шлюза IPv4:                   | 000.000.000.000   |                 |
| Использование DHCP:                 | Не используется   |                 |
| Основной DNS-сервер:                | 000.000.000.000   | 000.000.000.000 |
| Дополнительный DNS-сервер:          | 000.000.000.000   | 000.000.000.000 |
| Максимальный размер сегмента:       | 576               | 576 🛓           |
| Максимальное кол-во подключений:    | 1                 | 1               |
| Максимальное время неактивности, с: | 255               | 255 -           |
| Групповой IP-адрес:                 | 1 239.255.255.255 |                 |

Рисунок 4.5.4.1. - «Настройки TCP/IP»

# 4.5.5 Диагностика

Раздел предназначен для чтения параметров настроек GRPS. Примерный

| U           | ~            |             |             |           | 4 6 6 1  |
|-------------|--------------|-------------|-------------|-----------|----------|
| внешнии вил | пазлела без  | загруженных | привелен на | писунке   | 4 7 7 1  |
| ыкешини ынд | pustesia des | Juipjmennin | прпведен на | pricyline | 1.2.2.1. |

| SIM 1 |                                |                        |        |    |
|-------|--------------------------------|------------------------|--------|----|
|       | Оператор:                      |                        |        |    |
|       | Статус регистрации GSM:        |                        |        |    |
|       | Состояние CSD подключения:     |                        |        |    |
|       | Состояние пакетной передачи:   |                        |        |    |
|       | Время обновления информации:   |                        |        |    |
|       | Информация о базовых станциях: |                        |        |    |
|       |                                | Идентификатор станции: |        |    |
|       | • Базовая станция              | Уровень сигнала:       |        |    |
|       |                                | Код зоны расположения: |        |    |
|       |                                | BER, проценты:         |        |    |
|       |                                | Код страны:            |        |    |
|       |                                | Код сети:              |        |    |
|       |                                | Номер канала:          |        |    |
|       |                                |                        |        |    |
|       | Номер телефона MSISDN:         |                        |        |    |
|       | Тип активной сети:             |                        |        |    |
|       | Номер активной SIM-карты:      |                        |        |    |
|       | Номер SIM-карты ICCID:         |                        |        |    |
|       | Идентификатор абонента IMSI:   |                        |        |    |
|       | Идентификатор модема IMEI:     |                        |        |    |
|       | Версия ВПО модема:             |                        |        |    |
|       |                                |                        | 0      |    |
|       |                                |                        | Оновит | ۳. |

Рисунок 4.5.5.1. - «Диагностика»

Внимание: внешний вид раздела может отличаться от представленного на рисунке.
#### 4.5.6 Настройки

Раздел предназначен для записи параметров настроек GRPS Внимание: если данные о внутреннем устройстве коммуникационного модуля не были обновлены (подробнее см. <u>4.5.1 Общие сведения</u>), нажмите кнопку «Обновить».

Примерный внешний вид раздела приведен на рисунке 4.5.6.1.

| адрес точки доступа АРМ:          | Настроить |
|-----------------------------------|-----------|
| PIN-код:                          | Настроить |
|                                   |           |
| Погин для APN:                    | Настроить |
| Тароль для APN:                   | Настроить |
| Предпочитаемый тип сети:          |           |
| Предпочитаемый номер SIM:         |           |
| Гаймаут переключения SIM-карт, с: |           |
| Гаймаут проверки соединения, с:   |           |
| Гаймаут разрыва соединения, с:    |           |

Рисунок 4.5.6.1. – «Настройка»

Внимание: внешний вид раздела может отличаться от представленного на рисунке.

#### 4.5.7 PUSH

Раздел предназначен для редактирования параметров PUSH-сообщений.

В общем случае вкладка настроки PUSH коммуникационного модуля имеет одну область:

• Область настроки дополнительных параметров отправки PUSH (подробнее см. <u>Дополнительные параметры PUSH</u> [41]).

Примерный внешний вид раздела приведен на рисунке 4.5.7.1.

| Канал 1 |                          |               |          |  |
|---------|--------------------------|---------------|----------|--|
| ,       | Количество попыток:      | 3             |          |  |
|         | Задержка повтора max, с: | 15            | A T      |  |
| :       | Задержка повтора ехр, с: | 99 🔺          |          |  |
| :       | Задержка повтора min, с: | 5             |          |  |
|         | Канал передачи:          | 0. TCP ~      | ~        |  |
|         | Адресат:                 | 0 .0 .0 .0 .0 |          |  |
|         | Формат сообщения:        | 0. A-XDR ~    |          |  |
|         | Тип подтверждения: С     | Отправлен ~   |          |  |
|         | Записать                 | Отмена        | Обновить |  |

Рисунок 4.5.7.1. - «Настройки PUSH»

Внимание: если данные о внутреннем устройстве коммуникационного модуля не были обновлены (подробнее см. <u>4.5.1 Общие сведения</u>), нажмите кнопку «Обновить».

Внимание: внешний вид раздела может отличаться от представленного на рисунке.

#### 4.5.8 Интерфейсы

Раздел предназначен для чтения параметров порта модема. Примерный внешний вид раздела приведен на рисунке 4.5.8.1.

| Тараметр                   | Текущее значение | Записать | Новое знач | ение   |
|----------------------------|------------------|----------|------------|--------|
| Скорость передачи:         | 115200           |          | 115200     | $\sim$ |
| Размер инфо-поля приёма:   | 1024             |          | 1024       | 🗼 байт |
| Размер инфо-поля передачи: | 1024             |          | 1024       | 🗘 байт |
| Адрес:                     | 16               |          | 16         | ▲<br>▼ |
| Гип протокола:             | Нет данных       |          | HDLC       | $\sim$ |

Рисунок 4.5.58.1. - «Интерфейс модема»

Внимание: внешний вид раздела может отличаться от представленного на рисунке.

Внимание: рекомендуется изменять параметры порта модема через счётчик (подробнее см. <u>4.3.6.4 Интерфейсы</u> 3).

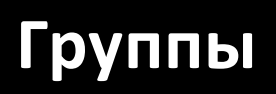

# 5 Группы

Режим находится в стадии разработке.

Модем GSM (MOST)

# 6 Moдем GSM (MOST)

Раздел предназначен для удаленной настройки модема GSM (MOST) в случае, если счётчик укомплектован таким модемом.

Читать подробнее:

- <u>6.1 Общие сведения</u> (то сведения);
- <u>6.2 Подключение к модему</u> [81];
- Основные настроки 82;
- <u>6.4 Модем в режиме клиента</u> 3;
- <u>6.5 GSM сеть</u> 84 .

#### 6.1 Общие сведения

Раздел имеет две рабочие области:

- Область ввода парметров подключения и просмотра общей информации о модеме;
- Область редактирования параметров модема, работы с модемом.

Область редактирования параметров имеет три вкладки:

- Основные настроки 82;
- <u>6.4 Модем в режиме клиента</u>
- <u>6.5 GSM сеть</u> <sup>84</sup>.

Примерный внешний вид раздела без предварительно считанных данных приведен на рисунке 6.1.1.1.

| Р адес:                                                                                                    | Настройка GSM модема                                       |                                                                                                    |                                 |          |  |
|----------------------------------------------------------------------------------------------------|------------------------------------------------------------|----------------------------------------------------------------------------------------------------|---------------------------------|----------|--|
| Торт::::::::::::::::::::::::::::::::::::                                                                                                    | IP адрес:                                                  | Основные настройки М                                                                                 | Иодем в режиме клиента          | GSM сеть |  |
| такионичения, с:<br>такионичения, с:<br>такионичения, с:<br>такионичения, с:<br>такионичения<br>с:<br>такионичения<br>такионичения<br>такионич | Порт: 0 🔹                                                  | Параметр                                                                                             | Текущее                         | Новое    |  |
| Вреня зидання ответа от сереера, с:<br>Параметр Значение<br>Количество польток<br>установить селис связи с<br>сереерон:<br>Вреня удержання селиса<br>связи, с:<br>Вреня удержання селиса<br>связи, с:<br>Вреня удержання селиса<br>связи, с:<br>Вреня удержання селиса<br>связи, становить селиса<br>связи, с:<br>Вреня удержання селиса<br>связи, становить селиса<br>связи, становить селиса<br>Вреня удержания входящего<br>соединения, историствии соединения удержания входящего<br>соединения и историствии сооданиение раковить селиса<br>Вреня удержания входящего<br>соединения становить входящего<br>соединение и историствии сооданиение и становить входящего<br>соединение и историствии сооданиение и становить входящего<br>соединение и историствии сооданиение и историствии сооданиение и историствии сооданиение и историствии сооданиение и историствии сооданиение и историствии сооданиение и историствии сооданиение и историствии сооданиение и историствии сооданиение и историствии сооданиение и историствии сооданиение и историствии сооданиение и историствии сооданиение и истористивии сооданиение и истористивии сооданиение и истористивии сооданиение и истористивии сооданиение и истористивии соодание и истористивии сооданиение и истористивии соодание и истористивии соодание и истористивии соодание и и истористивии соодание и истористивии соодание и истористивии соодание и и истористивии соодание и истористивии соодание и и истористивии соодание и истористивии соодание и истористивии соодание и и истористивии соодание и истористивии соодание и истористивии соодание и и истористивии соодание и и истористивии соодание и и истористи и истористи и истористивии соодание и и истори                                                                                                    | танарт<br>подключения, с: 5 х<br>Таймаут<br>техна, с: 15 х | Период выхода на с<br>сервером, мин:                                                                 | связь с                         | 360 🔹    |  |
| Параметр       Значение         Количество польток, установить сеанса связи с серверою:       3 •         Вреня удержания сеанса       255 •         Вреня ожидания ответа от счётчика, ис:       20 •         Параметр       Да •         Связи, с:       20 •         Вреня ожидания ответа от счётчика, ис:       20 •         Период установки сеанса связи, с:       20 •         Вреня ожидания ответа от счётчика, ис:       20 •         Период установки сеанса связи, с:       20 •         Шаг продления удержания       1 •         Вреня удержания сеанса связи, с:       1 •         Вреня ожидания ответа от счётчика, ис:       20 •         Масональная продолжительность сеанса связи, с:       20 •         Сеанса связи, с:       1 •         Вреня удержания сеанса связи, с:       1 •         Вреня удержания прантростретки       •         сеанса связи, с:       •       •         Соединение, ис:       •       •         •       •       •       •         •       •       •       •         •       •       •       •         •       •       •       •         •       •       •       • <td>Общая информация о модеме:</td> <td>Время ожидания от<br/>сервера, с:</td> <td>вета от</td> <td>60 🔺</td> <td></td>                                                                                                    | Общая информация о модеме:                                 | Время ожидания от<br>сервера, с:                                                                     | вета от                         | 60 🔺     |  |
| Корпания     Время удержания сеанса     255 •       Время ожидания ответа от     Связи, с:       Время ожидания ответа от     Счетчика, мс:       Период установки сеанса     20 •       Связи, с:     20 •       Максимальная     20 •       продолжительность     20 •       сеанса связи, ини     20 •       Шая продолжительность     20 •       сеанса связи, кин     1 •       Время ожидания данных     1 •       ПУ до отправки в ходящего     •       соединение, мс:     •       Время удержания входящего     •       сообщение, мс:     •       •     •                                                                                                    | Параметр Значение                                          | Количество попыто<br>установить сеанс се<br>сервером:                                                | рк<br>18язи с                   | 3        |  |
| Время ожидания ответа от Счётчика, мс:<br>Период установки сеанса<br>связи с технологическим<br>сервером, час:<br>Максимальная<br>продолжительность<br>сеанса связи, мин<br>Шаг продления удержания<br>сеанса связи, с:<br>Время ожидания данных<br>ПУ до троаки в<br>соединение, мс:<br>Время удержания входящего<br>соединения при отсутствии<br>сообщений по интерфейсу<br>от подключеного<br>устройства, с:                                                                                                    |                                                            | Время удержания се<br>связи, с:                                                                      | еанса                           | 255      |  |
| Период установки сеанса связи, стемполическия севереом, час:       Да с с технологическия     20 с с       Максимальная     20 с с       продолжительность     20 с с       Севереом, час:     20 с с       Шаг продления удержания     1 с с       Время ожидания данных     1 с с       Время ожидания данных     С соединение, мс:       Время удержания входящего соединения при отсутствии сообщений по интерфейсу от подключенного устройства, с:     с с с с с с с с с с с с с с с с с с с                                                                                                    |                                                            | Время ожидания от<br>счётчика, мс:                                                                   | вета от                         | ~        |  |
| <ul> <li>Максимальная<br/>продолжительность<br/>сеанса связи, мин</li> <li>Шаг продления удержания<br/>сеанса связи, с:</li> <li>Шаг продления удержания<br/>сеанса связи, с:</li> <li>П</li> <li>Т</li> <li>Время ожидания данных<br/>ПУ до отпракти в<br/>соединение, мс:</li> <li>Время удержания входящего<br/>соединение, мс:</li> <li>Время удержания входящего<br/>соединение, мс:</li> <li>Время удержания входящего<br/>соединение, мс:</li> <li>Сообщений по интерфёгу<br/>от подключенного<br/>устройства, с:</li> </ul>                                                                                                    |                                                            | Период установки с<br>связи с технологиче<br>сервером, час:                                          | сеанса                          | 20 🔺     |  |
| Шаг продления удержания         1           Время ожидания данных         1           ПУ до отправки в         ~           Время удержания входящего         ~           соединение, мс:         *           Время удержания входящего         ~           соединения при отсутствии         ~           сообщений по интерфейсу<br>от подключенного<br>устройства, с:         ~                                                                                                    |                                                            | Максимальная<br>продолжительность<br>сеанса связи, мин                                               | ъ                               | 20 🔹     |  |
| Время ожидания данных<br>ПУ до отправки в<br>соединение, ис:         ✓           Время удержания входящего<br>сообщиения при отсутствии<br>сообщиения при отсутствии<br>сообщений по интерфейсу<br>от подключенного<br>устройства, с:         ✓                                                                                                    |                                                            | Шаг продления уде<br>сеанса связи, с:                                                                | ержания                         | 1        |  |
| < >>>>>>>>>>>>>>>>>>>>>>>>>>>>>>>>>>>>                                                                                                    |                                                            | Время ожидания да<br>ПУ до отправки в<br>соединение, мс:                                             | анных                           | ~        |  |
|                                                                                                    | < >>                                                       | Время удержания в:<br>соединения при отс<br>сообщений по интер<br>от подключенного<br>устройства, с: | аходящего<br>сутствии<br>рфейсу | ~        |  |
| 3                                                                                                    |                                                            |                                                                                                    |                                 |          |  |

Рисунок 6.1.1.1. – «Раздел для работы с модемом GSM (MOST)»

### 6.2 Подключение к модему

Порядок подключения:

- 1. Введите требуемые параметры подключения. Требуется ввести IPадрес модема и порт для связи с модемом, значения таймаута подключения (5 секунд по умолчанию) и таймаута чтения (15 секунд по умолчанию) можно оставить без изменений<u>;</u>
- 2. Нажмите кнопку «Обновить»;
- 3. Для переподключения с новыми параметрами повторите действия пунктов 1 2 с измененными параметрами подключения.

# 6.3 Основные настройки

Вкладка предназначена для настроки временных парметров подключения модема.

Примерный внешний вид вкладки без предварительно считанных данных приведен на рисунке 6.3.1.1.

| Настройка GSM модема       |                                                                                 |                                                     |           |             |
|----------------------------|---------------------------------------------------------------------------------|-----------------------------------------------------|-----------|-------------|
| IP адрес:                  | Основные настройки                                                              | Модем в режиме клие                                 | ента О    | SSM сеть    |
| Порт:                      | Параметр                                                                        | т                                                   | екущее Но | вое         |
| Таймаут<br>Таймаут<br>15   | Период выход<br>сервером, мин                                                   | а на связь с                                        | 36        | 50 <b>•</b> |
| Общая информация о модеме: | Время ожидані<br>сервера, с:                                                    | ия ответа от                                        | 60        |             |
| Параметр Значение          | Количество по<br>установить се<br>сервером:                                     | пыток<br>анс связи с                                | 3         | •           |
|                            | Время удержа<br>связи, с:                                                       | ния сеанса                                          | 25        | 55          |
|                            | Время ожидані<br>счётчика, мс:                                                  | ия ответа от                                        |           | ~           |
|                            | Период устано<br>связи с технол<br>сервером, час                                | овки сеанса<br>югическим                            | 20        |             |
|                            | Максимальная<br>продолжитель<br>сеанса связи, і                                 | ность                                               | 20        |             |
|                            | Шаг продлени<br>сеанса связи, о                                                 | я удержания<br>::                                   | 1         | ▲<br>▼      |
|                            | Время ожидані<br>ПУ до отправі<br>соединение, м                                 | ия данных<br>ки в<br>с:                             |           | ~           |
| ٢ >                        | Время удержа<br>соединения пр<br>сообщений по<br>от подключен<br>устройства, с: | ния входящего<br>и отсутствии<br>интерфейсу<br>ного |           | ~           |
|                            |                                                                                 | Записать                                            | Отменить  | Обновить    |

Рисунок 6.3.1.1. - «Основные настроки GSM модема (MOST)»

Внимание: временные параметры имеют граничные значения.

#### 6.4 Модем в режиме клиента

Вкладка предназначена для настроки параметров пользовательских серверов для работы модема в режим клиента.

Примерный внешний вид вкладки без предварительно считанных данных приведен на рисунке 6.4.1.1.

| Основные | е настройки  | Модем в ре  | жиме клиента |          | GSM сеть         |   |
|----------|--------------|-------------|--------------|----------|------------------|---|
| Из       | менить       | Отключить   | Отменит      | ь        |                  |   |
| Nº       | Текущий адре | с:порт Режи | м адресации  | Действие | Новый адрес:порт | r |
|          |              |             |              |          |                  |   |
|          |              |             |              |          |                  |   |
|          |              |             |              |          |                  |   |
|          |              |             |              |          |                  |   |
| <        |              |             |              |          |                  | > |
|          | 3            | аписать     | 0            | тменить  | Обн              |   |

Рисунок 6.4.1.1. - «Модем GSM (MOST) настройка режима клиента»

Пользователь может задать три сервера для подключения модема.

Для редактирования параметров серверов, выберите в таблице сервер, параметры которого требуется изменить. Вкладка имеет три кнопки для работы с сервером:

- Кнопка «Изменить». Переводит выбранный сервер в режим редактирования;
- Кнопка «Отключить». Отключает сервер. Модем не будет подключаться к выбранному серверу;
- Кнопка «Отменить». Отменят изменения, примененные к серверу.

#### 6.5 GSM сеть

Вкладка предназначена для настройки приоритета сети и изменения порта модема. Примерный внешний вид вкладки приведен на рисунке 6.5.1.1.

| Основные на | астройки      | Модем в режиме кл     | иента    | GSM сеть |        |    |
|-------------|---------------|-----------------------|----------|----------|--------|----|
|             |               |                       |          |          |        |    |
|             |               |                       |          |          |        |    |
|             | Приоритетный  | тип сети (GSM/NBIoT): |          |          |        |    |
|             | Текущее значе | ение:                 |          |          |        |    |
|             | Установить но | вое значение:         | По умол  | чанию ~  |        |    |
|             | Порт:         |                       | 0        | ▲<br>▼   |        |    |
|             |               |                       |          |          |        |    |
|             |               |                       |          |          |        |    |
|             | За            | писать                | Отменить |          | Обнови | ть |

Рисунок 6.5.1.1. - «Настройка сети GSM модема (MOST)»

Модем GSM

#### 7 Модем GSM

Раздел предназначен для удаленной настройки модема GSM, в случае, если счётчик укомплектован таким модемом.

Читать подробнее:

- <u>7.1 Общие сведения</u> (вс. );
- <u>7.2 Подключение к модему</u> 37;
- <u>7.3 Обновление ПО</u> <sup>88</sup>;
- <u>7.4 Перезапуск модема</u> (30);
- <u>7.5 GSM сеть</u> 90.

## 7.1 Общие сведения

#### Раздел имеет две рабочие области:

- Область ввода парметров подключения и просмотра общей информации о модеме;
- Область редактирования параметров модема, работы с модемом.

Область редактирования параметров имеет три вкладки:

- <u>7.3 Обновление ПО</u> <sup>88</sup>;
- <u>Перезапук модема</u> ,
- <u>7.5 GSM сеть</u> 90.

Примерный внешний вид раздела без предварительно считанных данных приведен на рисунке 7.1.1.1.

| Настройка Коммуника        | ационного модуля |                          |                   |              |
|----------------------------|------------------|--------------------------|-------------------|--------------|
| IP адрес:                  |                  | Обновление ПО            | Перезапуск модема | GSM сеть 🔹 🕨 |
| Порт:                      | 0                |                          |                   |              |
| Таймаут<br>подключения, с: | 5                |                          |                   |              |
| Таймаут<br>чтения, с:      | 15 •             |                          |                   |              |
| Общая информация о         | модеме:          |                          |                   |              |
| Параметр                   | Значение         | Текущая версия прошивки: |                   |              |
|                            |                  | Выберите файл прошивки:  |                   |              |
|                            |                  |                          |                   |              |
|                            |                  | Информация о файле:      |                   |              |
|                            |                  | Сигнатура:               |                   |              |
|                            |                  | Загрузить                |                   |              |
|                            |                  |                          |                   |              |
|                            |                  |                          |                   |              |
|                            |                  |                          |                   |              |
|                            |                  |                          |                   |              |
|                            |                  | Записать                 | Отменить          | Обновить     |

Рисунок 7.1.1.1. – «Раздел для работы с модемом GSM»

## 7.2 Подключение к модему

Порядок подключения:

- 1. Введите требуемые параметры подключения. Требуется ввести IPадрес модема и порт для связи с модемом, значения таймаута подключения (5 секунд по умолчанию) и таймаута чтения (15 секунд по умолчанию) можно оставить без изменений;
- 2. Нажмите кнопку\_«Обновить»;

3. Для переподключения с новыми параметрами повторите действия пунктов 1 – 2 с измененными параметрами подключения.

# 7.3 Обновление ПО

Вкладка предназначена для считывания актуальной загруженной в модем версии ПО и обновления версии ПО.

Примерный внешний вид вкладки без предварительно считанных данных приведен на рисунке 7.3.1.1.

| Настройка Коммуникацион      | нного модуля |                          |                   |              |
|------------------------------|--------------|--------------------------|-------------------|--------------|
| IP адрес:                    |              | Обновление ПО            | Перезапуск модема | GSM сеть 🔍 🕨 |
| Порт: 0                      | •            |                          |                   |              |
| Таймаут<br>подключения, с: 5 | •            |                          |                   |              |
| Таймаут<br>чтения, с: 15     | •            |                          |                   |              |
| Общая информация о мод       | еме:         |                          |                   |              |
| Параметр                     | Значение     | Текущая версия прошивки: |                   |              |
|                              |              | B. 6                     |                   |              |
|                              |              | высерите фаил прошивки:  |                   |              |
|                              |              |                          |                   |              |
|                              |              | Информация о файле:      |                   |              |
|                              |              | Сигнатура:               |                   |              |
|                              |              | 2                        |                   |              |
|                              |              | загрузить                |                   |              |
|                              |              |                          |                   |              |
|                              |              |                          |                   |              |
|                              |              |                          |                   |              |
|                              |              |                          |                   |              |
| L                            |              |                          | 0                 | 05           |
|                              |              | Записать                 | Отменить          | Обновить     |

Рисунок 7.3.1.1. - «Обновление ПО GSM модема»

#### 7.4 Перезапуск модема

Вкладка предназначена для управления перезапуском модема GSM. Примерный внешний вид вкладки приведен на рисунке 7.4.1.1.

| Обновл | ение ПО        | Перезапуск м     | юдема    | GSM          | сеть     |
|--------|----------------|------------------|----------|--------------|----------|
|        |                |                  |          |              |          |
|        | Время перезапу | иска модема, с:  | 600      | Записать     |          |
|        | Перезапустить  | модем немедленно |          | ерезапустить |          |
|        |                |                  |          |              |          |
|        | Записати       |                  | Отменить |              | Обновить |

Рисунок 7.4.1.1. - «Перезапуск GSM модема»

#### Порядок работы с вкладкой:

• Для изменения времени автоматического перезапуска модема введите значение в соответствующее поле и нажмите одну из кнопок «Записать»;

• Для немедленного перезапукса модема нажмите кнопку «Перезапустить», модем будет перезапущен.

# 7.5 GSM сеть

Вкладка предназначена для настройки приоритета сети.

Примерный внешний вид вкладки приведен на рисунке 7.5.1.1.

| Обновление ПО       | Перезапуск модема   | GSM сеть |
|---------------------|---------------------|----------|
|                     |                     |          |
|                     |                     |          |
| Предпочитаемый ти   | ı сети (GSM/NBIoT): |          |
|                     |                     |          |
| текущее значение.   |                     |          |
| Установить новое зн | ачение: NBIoT       | ~        |
| Тип предпочтения:   |                     |          |
| Текущее значение:   |                     |          |
|                     |                     |          |
|                     |                     |          |
|                     |                     |          |
| Записати            | Отменить            | Обновить |

Рисунок 7.5.1.1. - «Настройка сети GSM модема»

Внимание: внешний вид вкладки может отличаться от представленного на рисунке.

# Index

# - Z -

Авария 39 Адресат 41 Внутреннее устройство 69 Дата подтверждения 41 Дополнительные параметры PUSH 41 Задержка 41 Задержка повтора 41 Канал 69 Канал передачи 41 Каналы 69 Количество попыток 41 Настройка PUSH 41 Настройка дисплея 46 Настройка флагов 42 Номер клиента SAP 41 Порт 41 Последний вздох 39 Пробуждение после сна 39 Тип подтверждения 41 Формат сообщения 41 Циклическая индикация 44